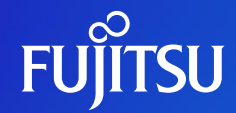

### FUJITSU Software インスタントコピー INSTANTCOPY Standard V6 ご紹介

第6版 富士通株式会社

© 2023 Fujitsu Limited

目次

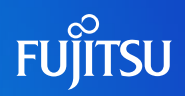

| <b>1.はじめに</b><br>INSTANTCOPY V6 ご紹介<br>画面キャプチャー基本機能<br>画面キャプチャー拡張機能<br>セキュリティ機能 | P.6<br>P.7<br>P.8<br>P.9 |
|---------------------------------------------------------------------------------|--------------------------|
| - <b>Z.佩安</b>                                                                   | P11                      |
| INSTANTCOPY Standardでできること                                                      | P.12                     |
| 3.機能                                                                            |                          |
| デスクトップ全体の画面取得                                                                   | P.16                     |
| アクティブウィンドウの画面取得                                                                 | P.17                     |
| 選択した範囲の画面取得                                                                     | P.18                     |
| スクロールキャプチャー機能                                                                   | P.19                     |
| オブジェクトの画面取得                                                                     | P.20                     |
| マルチディスプレイ時の画面取得                                                                 | P.21                     |
| MDIドキュメントの画面取得                                                                  | P.22                     |
| カラー反転出力                                                                         | P.23                     |
| URL出力                                                                           | P.24                     |
| 複数画面印刷                                                                          | P.25                     |
|                                                                                 | © 2023 Fujitsu Limited   |

## 目次(続き)

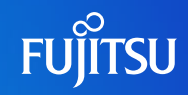

| 3.機能(続き)           |      |
|--------------------|------|
| 拡大/縮小印刷            | P.26 |
| 横幅合わせ印刷(複数ページ印刷)   | P.27 |
| ヘッダー・フッターの設定       | P.28 |
| プレビュー機能            | P.29 |
| 各種イメージファイル出力       | P.30 |
| ファイル名の自動設定         | P.31 |
| プリンター・イメージファイル同時出力 | P.32 |
| クリップボード出力(画像)      | P.33 |
| 多国語(英語)表記への対応      | P.34 |
| 基本設定値の保存/読込み       | P.35 |
| 基本設定値の移出/移入        | P.36 |
| キーアサイン設定           | P.37 |
| バックグラウンドモード        | P.38 |
| キャプチャーボタン操作        | P.39 |
| メニュー画面操作           | P.40 |
| タッチ操作              | P.41 |
| 他プログラム、WEB画面からの呼出し | P.42 |

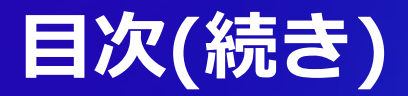

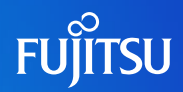

| 4.導入事例           |      |
|------------------|------|
| 画面キャプチャーらくらく印刷事例 | P.44 |
| 5.製品&サポート情報      |      |
| 動作環境             | P.46 |
| 製品一覧             | P.47 |
| プログラムサポートサービス    | P.48 |
| 付録:機能一覧表         |      |
| 機能一覧表            | P.51 |

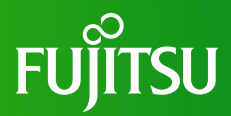

# 1.はじめに

© 2023 Fujitsu Limited

### INSTANTCOPY V6ご紹介

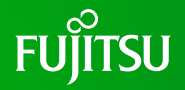

- INSTANTCOPYはデスクトップ画面情報をワンタッチでキャプチャーし、プリンターやイメージファイル、 クリップボードに出力するソフトウェアです。
- 利用シーンに合わせて3つのエディションをご用意しています。

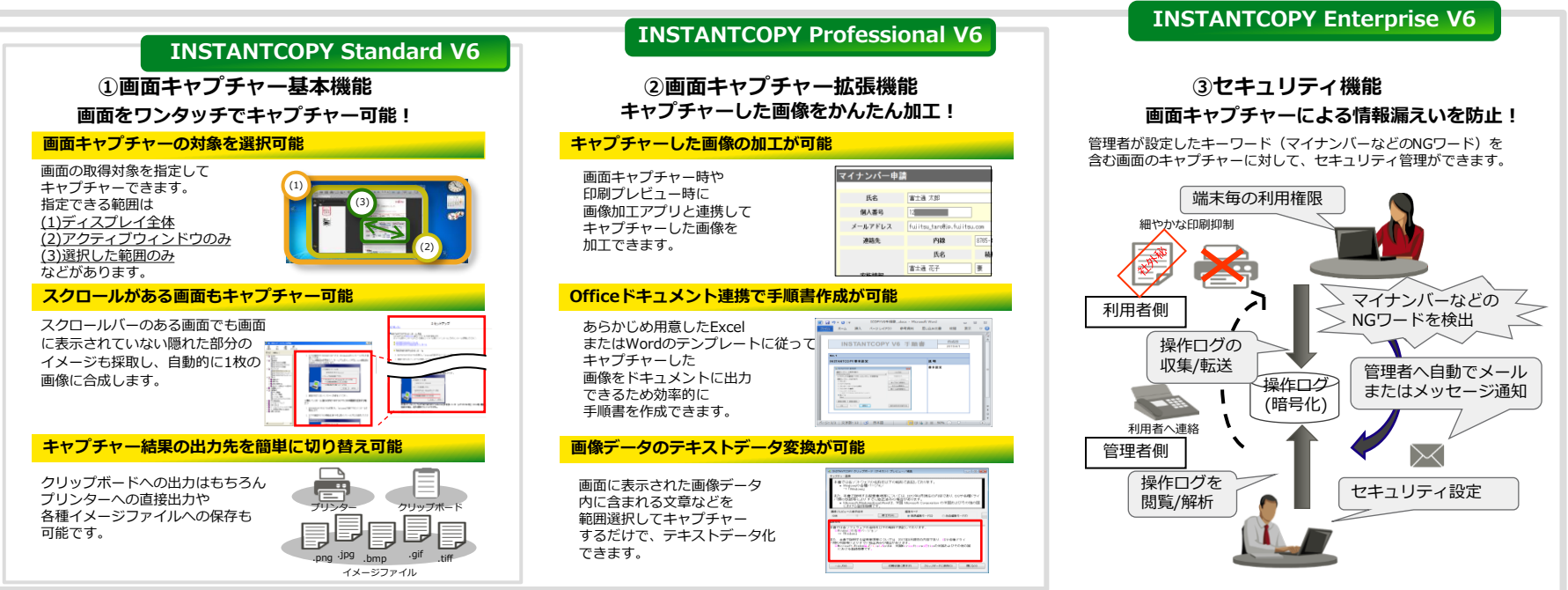

### 画面キャプチャー基本機能

○ 画面キャプチャー機能を利用すると画面上の有効な情報を簡単に様々な形式に活用できます。 (直接印刷、イメージファイル出力、クリップボード出力)

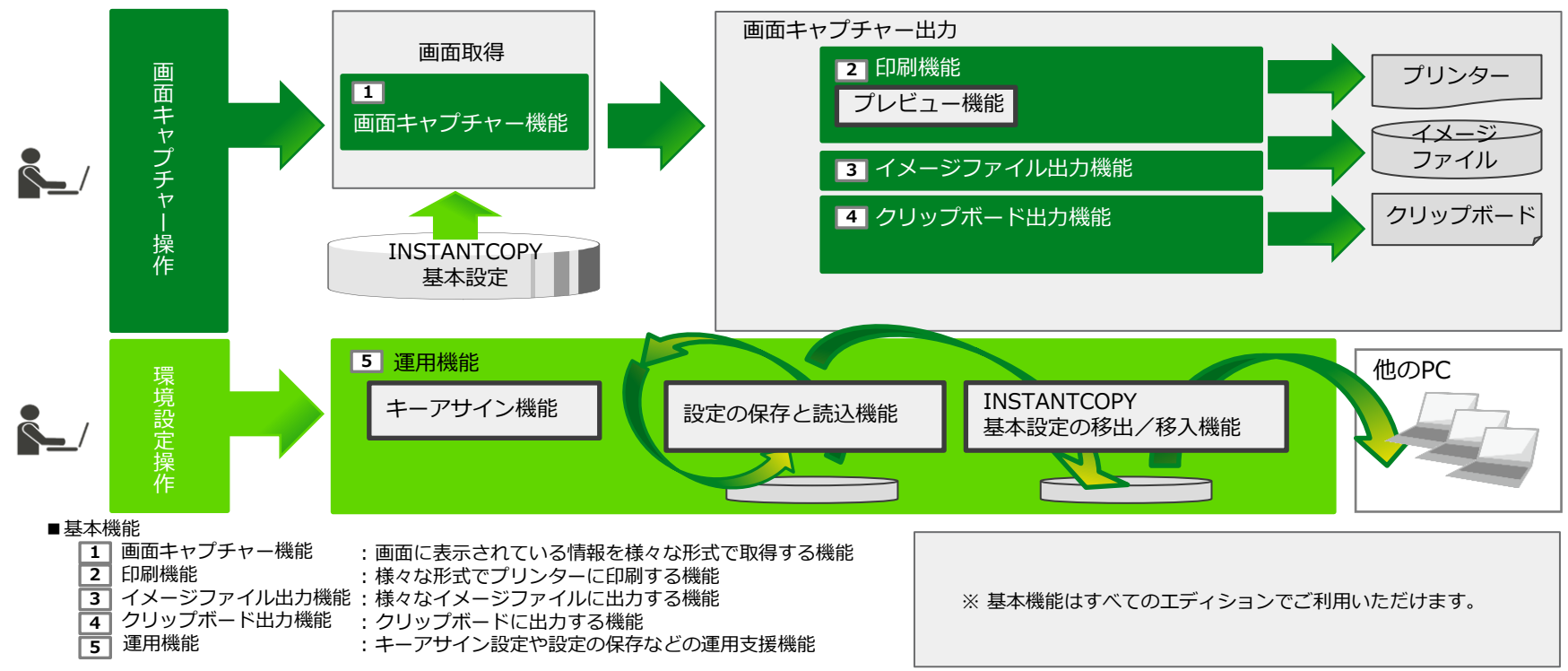

### 画面キャプチャー拡張機能

○ キャプチャーした画像をExcelまたはWordファイルへ直接出力したり、出力する前にイメージ画像を加工 できるので、キャプチャーした画像を柔軟に活用できます。

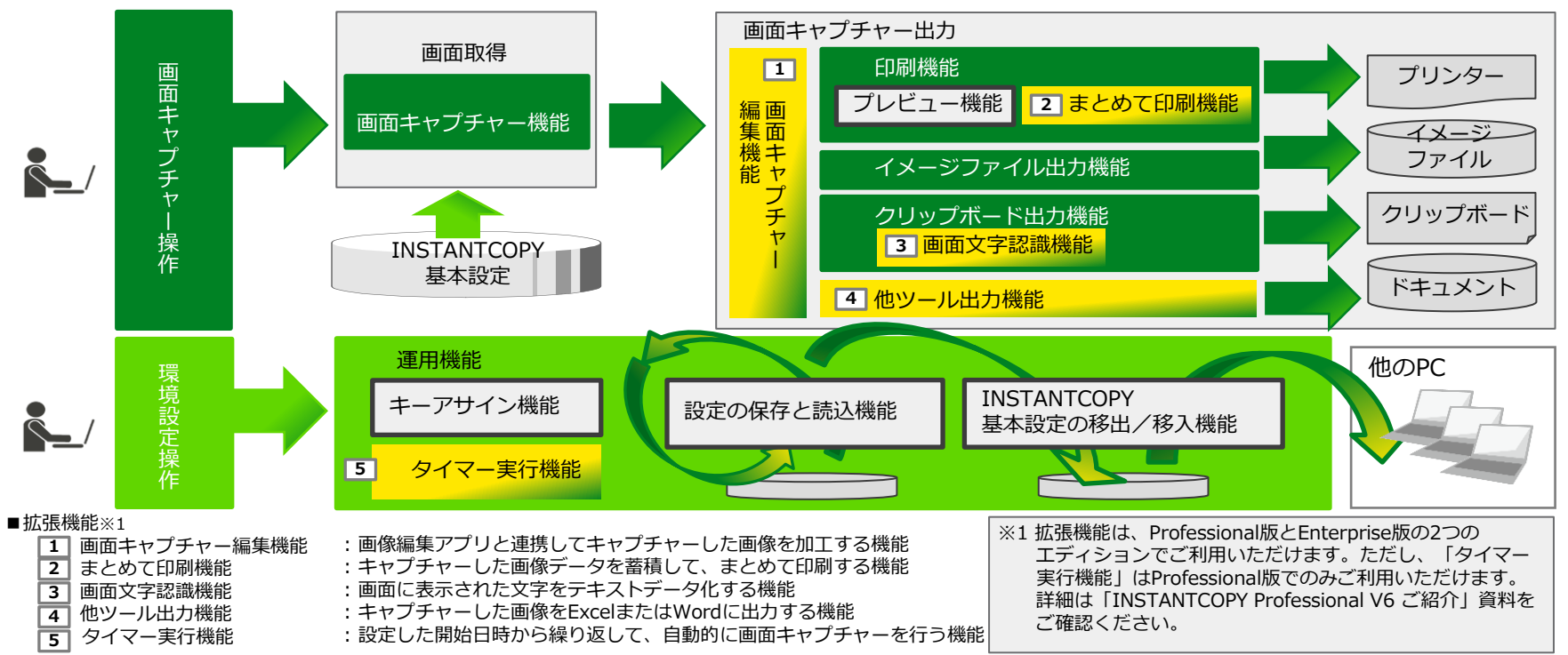

### セキュリティ機能

○利用者グループごとにINSTANTCOPYの機能に制限をかけたり、NGワードを含んだ画面のキャプチャーを 禁止したり、また、画面キャプチャー操作ログを自動収集するなど、INSTANTCOPYにセキュリティ機能 を設定できます。

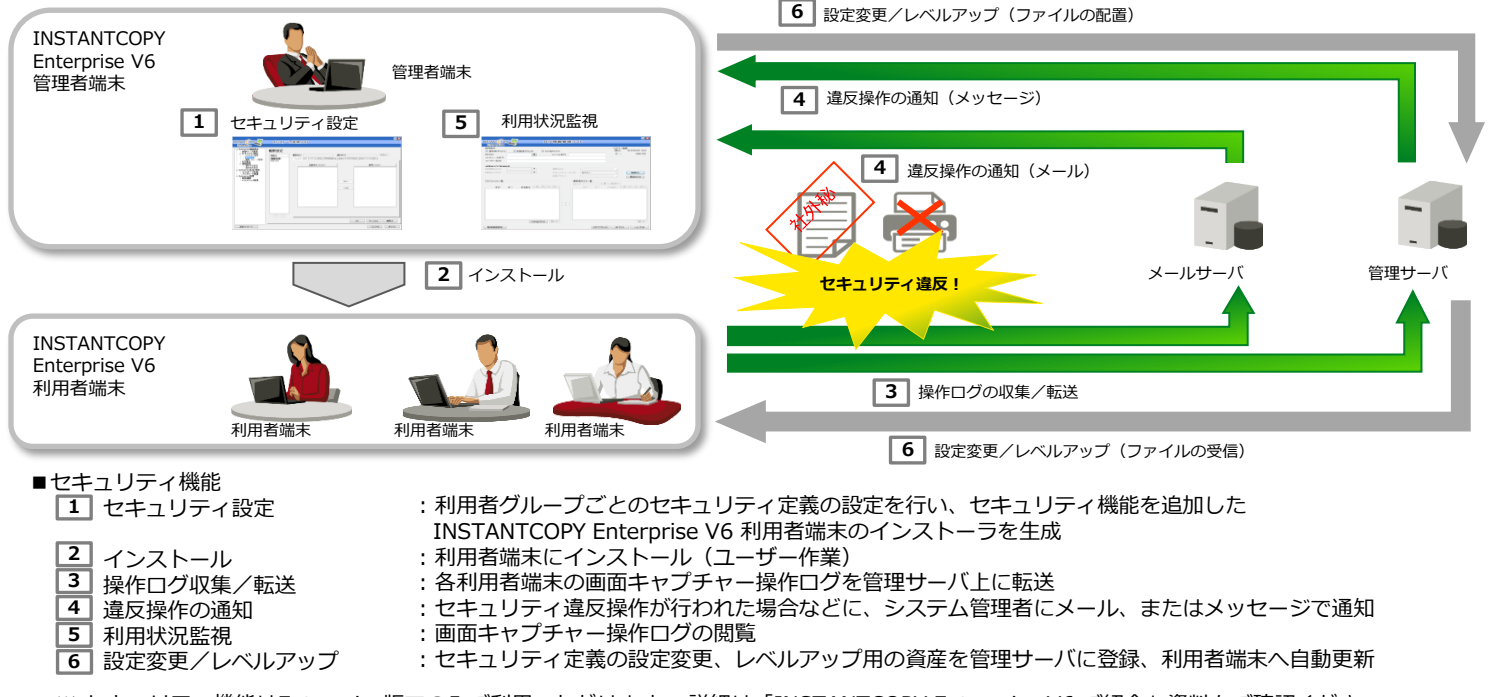

※ セキュリティ機能はEnterprise版でのみご利用いただけます。 詳細は「INSTANTCOPY Enterprise V6 ご紹介」資料をご確認ください。

FUIITSU

Enterprise

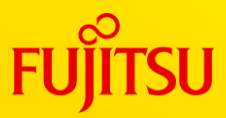

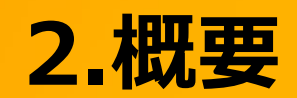

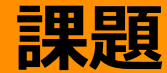

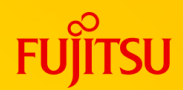

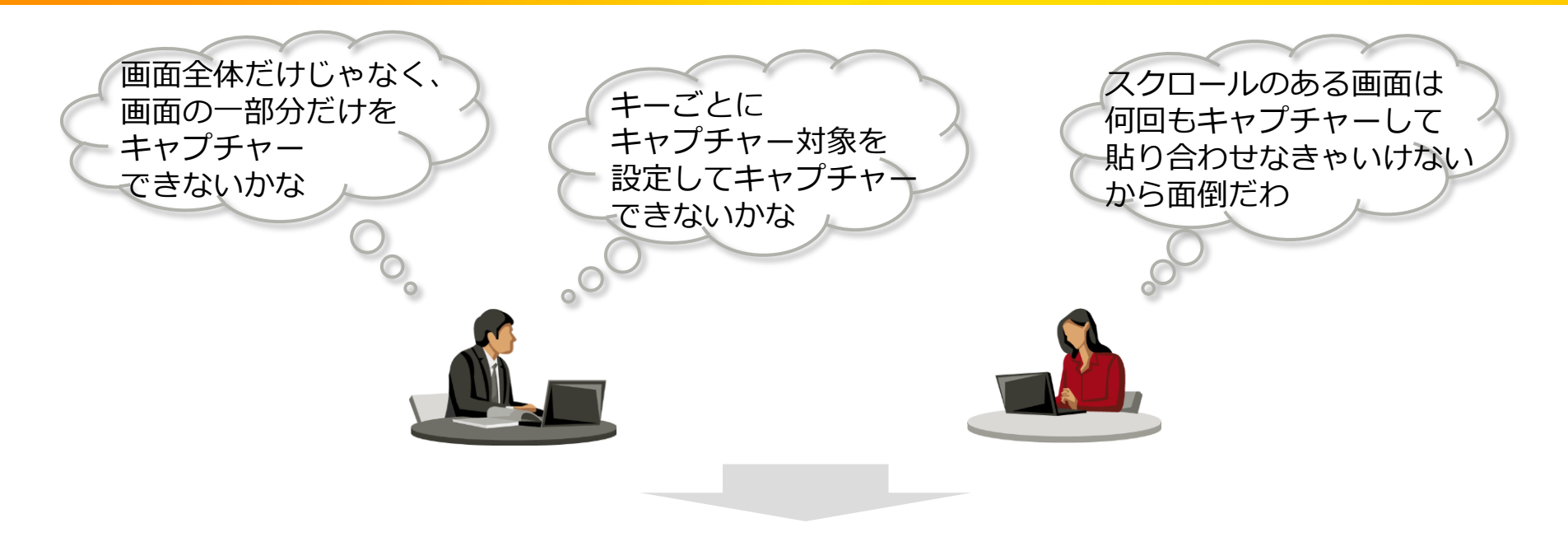

### **INSTANTCOPY Standardが解決します!**

### INSTANTCOPY Standardでできること

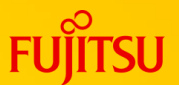

#### ○ ディスプレイ全体やアクティブウィンドウはもちろん、範囲を選択してキャプチャーできます。

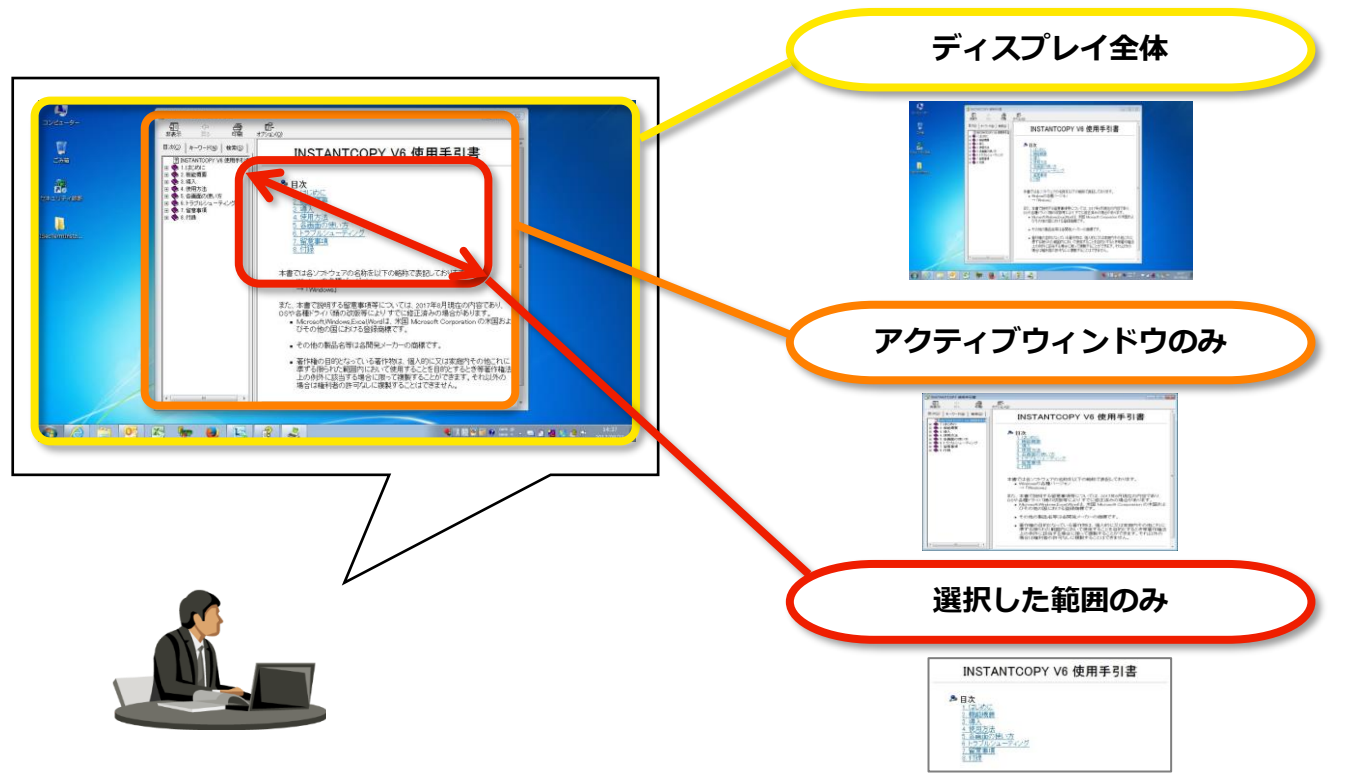

### INSTANTCOPY Standardでできること

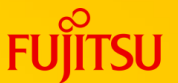

○ よく使う画面キャプチャー機能の設定を、任意のキーにショートカットキーとして割り当てることができます。

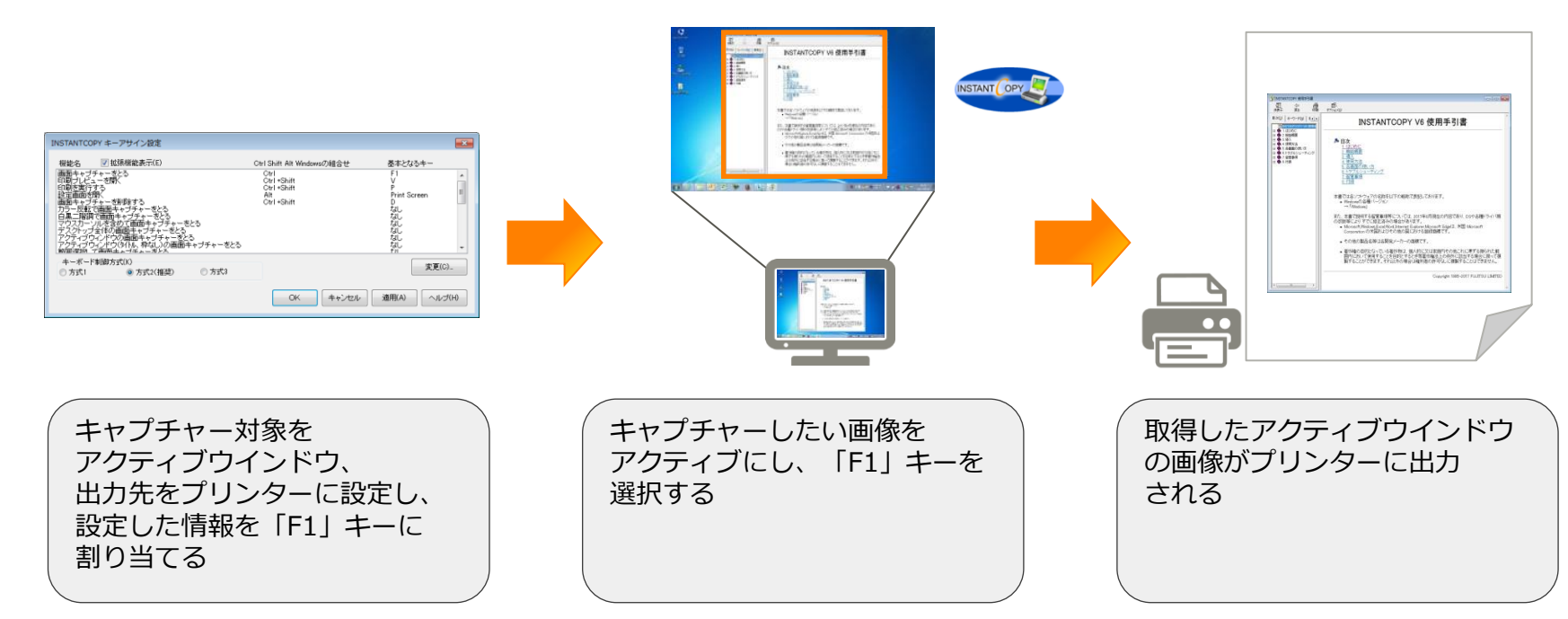

### INSTANTCOPY Standardでできること

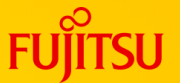

スクロールバーのある画面でも、画面に表示しきれていない部分まで、一度の操作でキャプチャーできます。 Internet Explorer、Google Chrome、Edge(Chromium)、コマンドプロンプトなどに対応

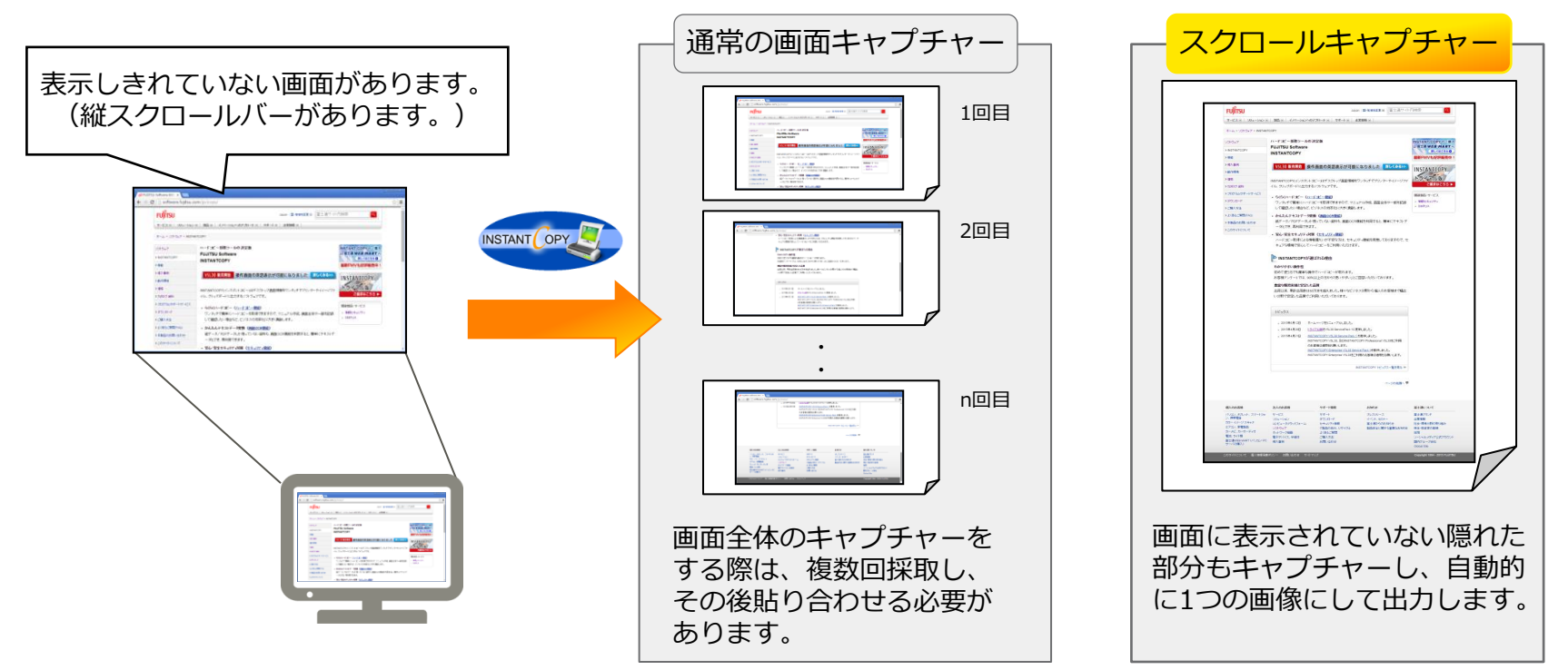

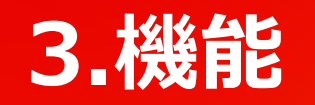

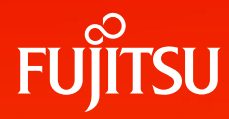

### デスクトップ全体の画面取得

画面キャプチャー機能 FUITSU

○ デスクトップ全体の画面キャプチャーを行います。

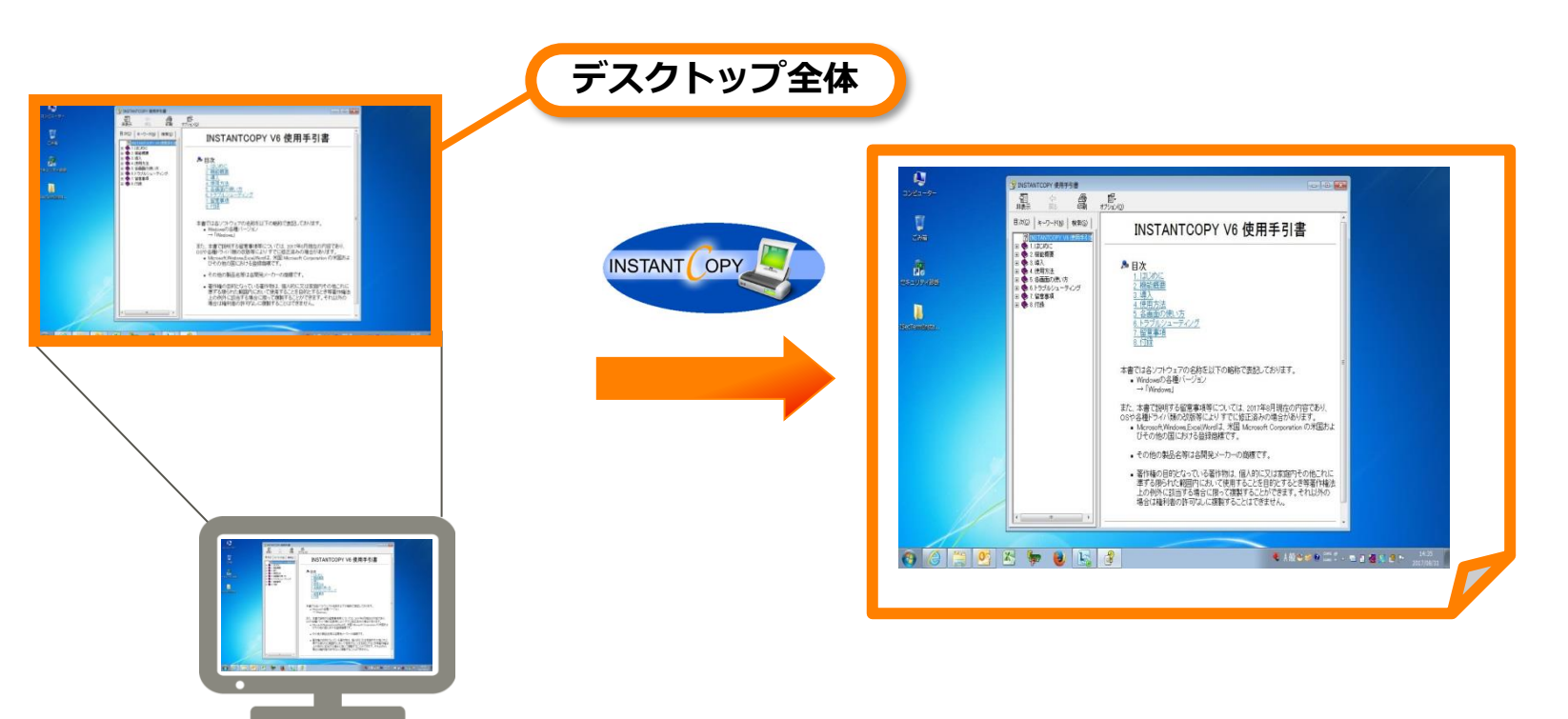

アクティブウィンドウの画面取得

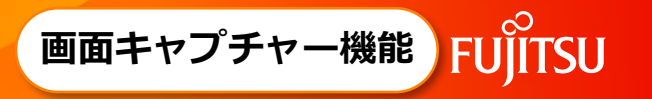

 アクティブウィンドウのみの画面キャプチャーを行います。アクティブウィンドウのタイトル、枠なしも 選択できます。

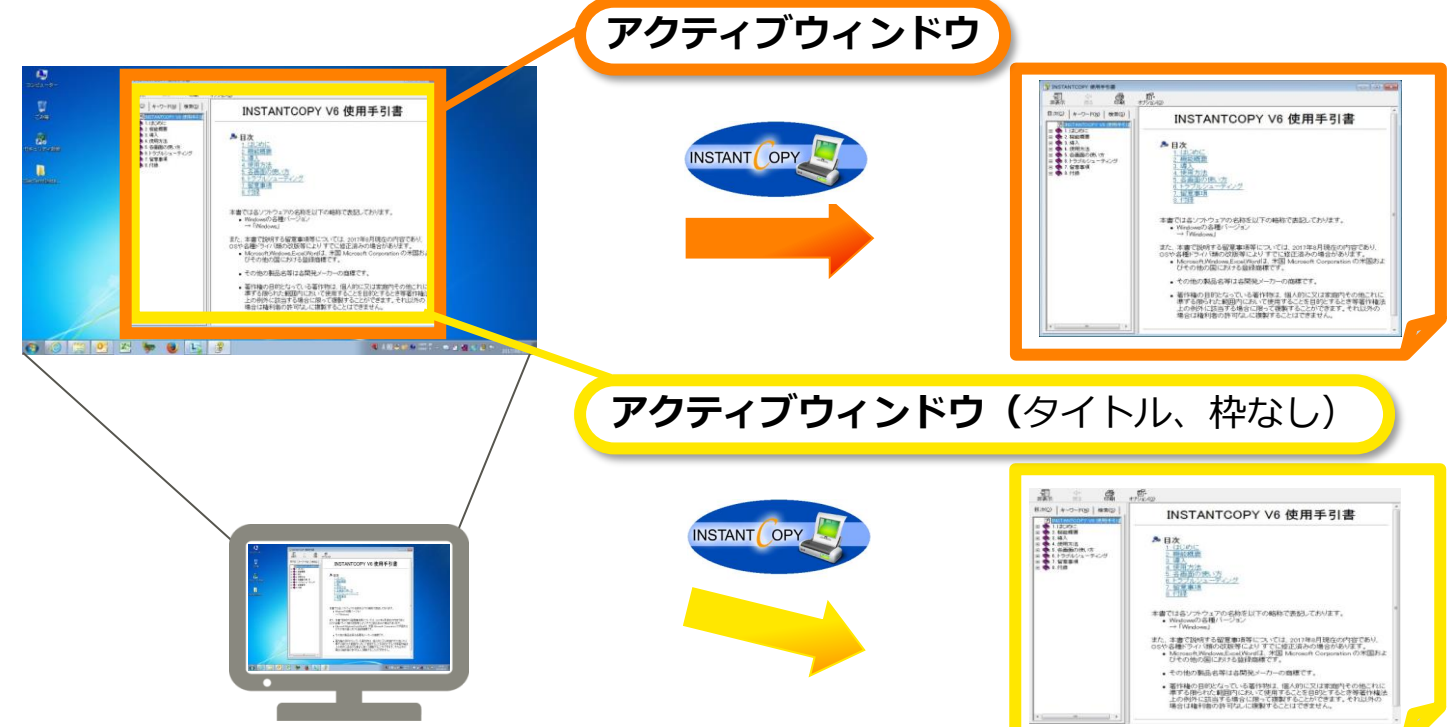

### 選択した範囲の画面取得

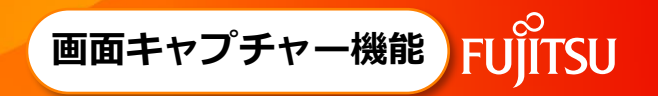

○ マウスで選択した範囲のみを切り出してキャプチャーを行います。

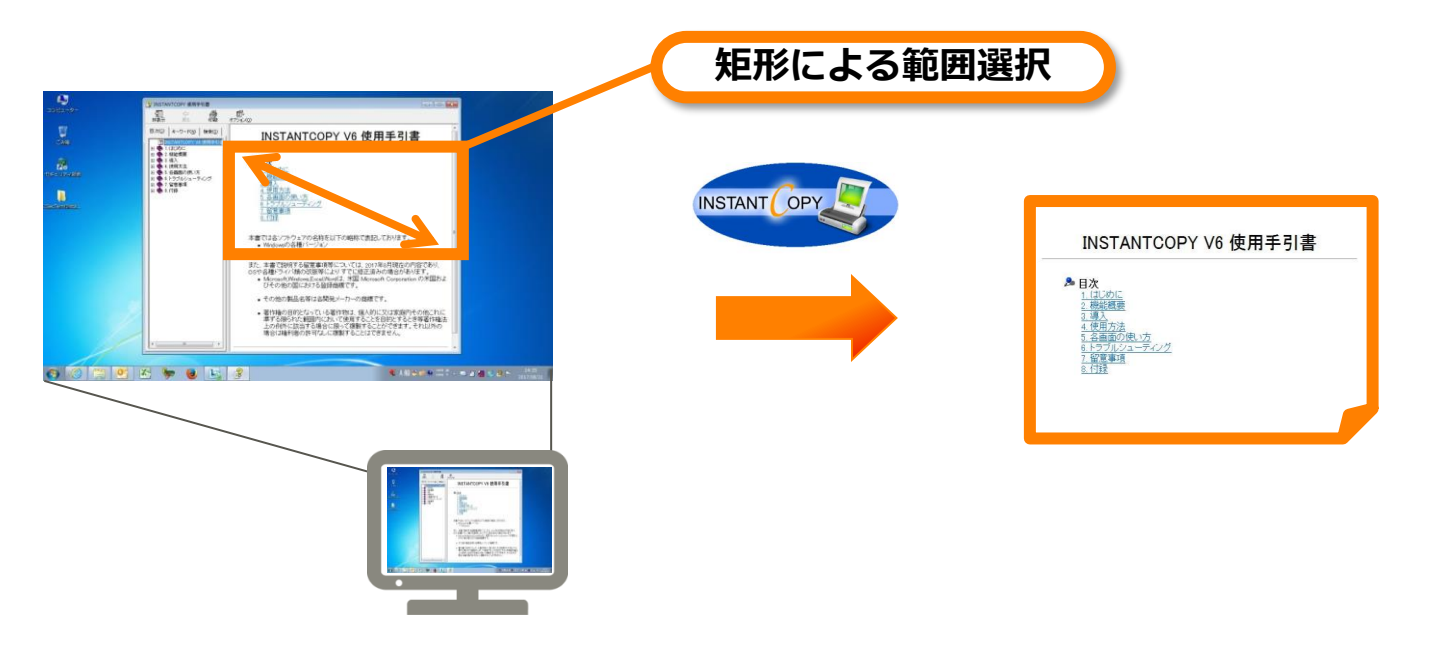

- ・ [Shift]キーを押しながら選択すると、前回と同じ大きさの枠で選択できます。
- ・選択中に[ESC]キーまたは右クリックで、選択範囲をキャンセルできます。
- ・Windows10以降のOSではタッチ操作にも対応しています。

スクロールキャプチャー機能

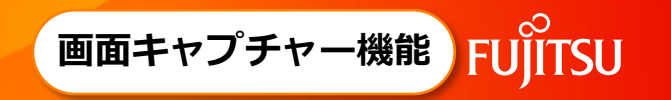

○ スクロールバーのある画面でも自動的にスクロールして、スクロール領域をすべて1つの画像として出力します。

Internet Explorer、Google Chrome、Edge (Chromium)、コマンドプロンプトなどに対応

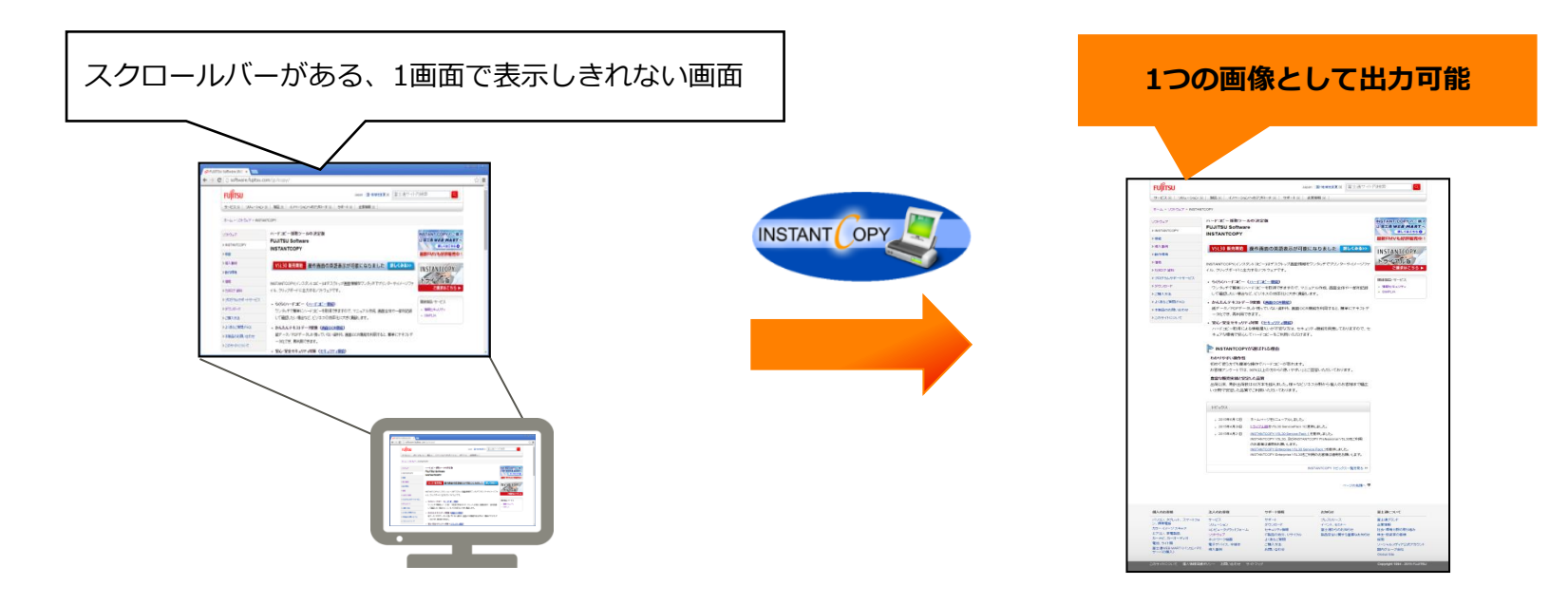

※スクロールキャプチャーは、取得対象を「オブジェクト」に変更することで、利用できます。

### オブジェクトの画面取得

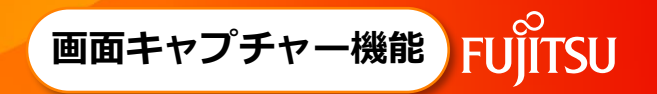

マウスで選択したオブジェクトのみの画面キャプチャーを行います。
 ※対象オブジェクトがスクロール領域の場合は、スクロールして全領域を取得します。
 (スクロールキャプチャー機能)

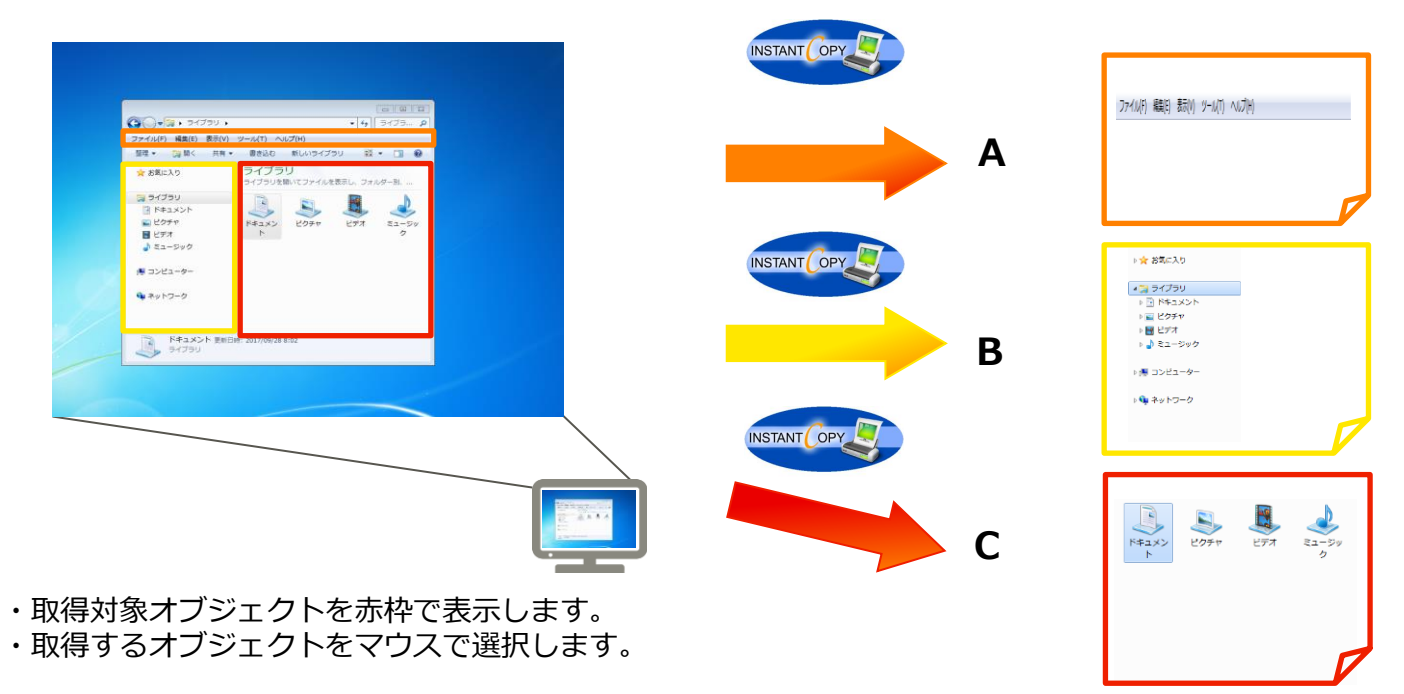

マルチディスプレイ時の画面取得

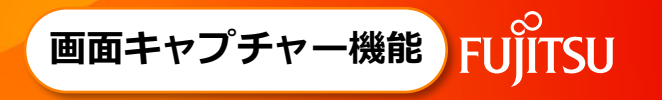

 ○ マルチディスプレイをお使いの場合には、「マウスカーソルがあるディスプレイ全体」、 「n番目のディスプレイ全体」、または、「デスクトップ全体」を選択して画面キャプチャーできます。

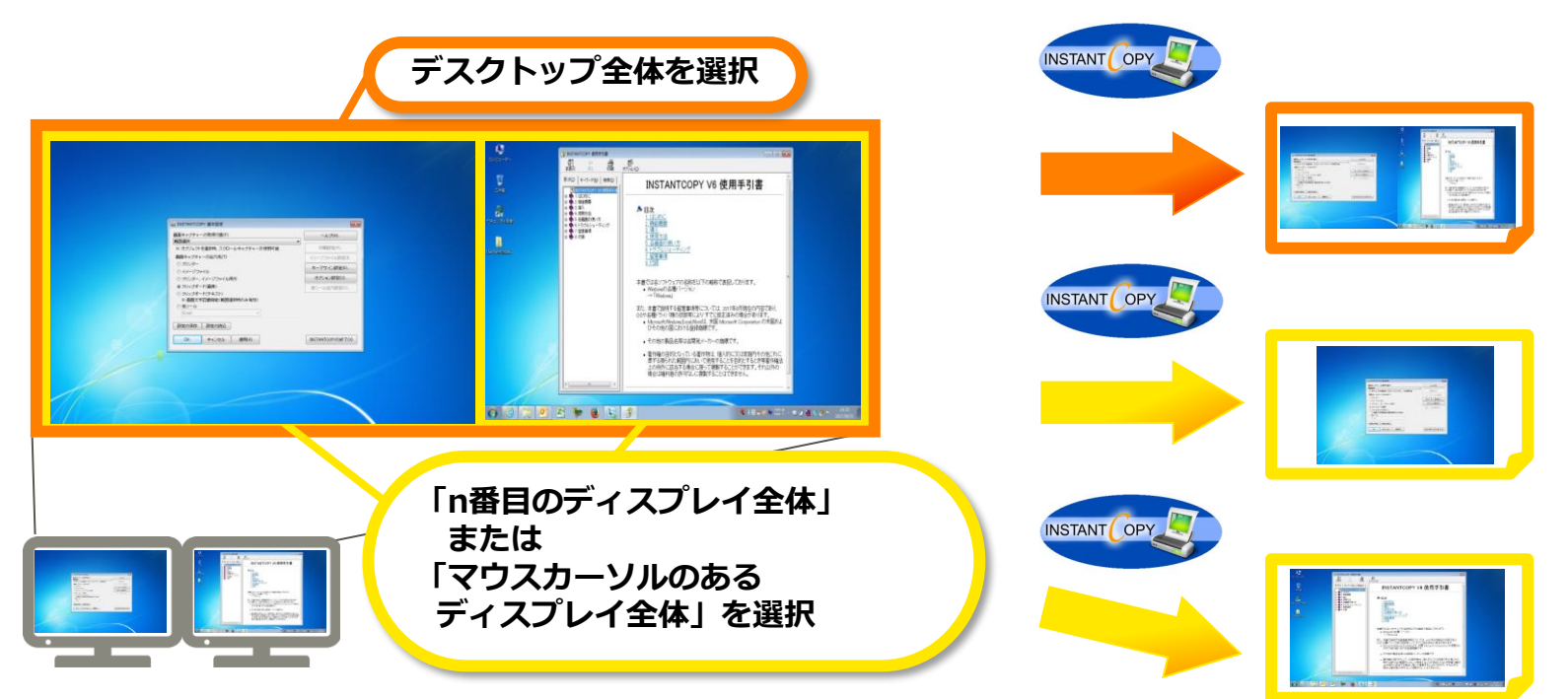

### MDIドキュメントの画面取得

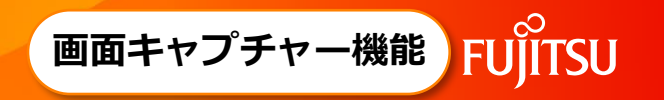

○ MDIドキュメント(親画面の中に複数の子画面をもつドキュメント)を対象とした際に、アクティブな MDI子ウィンドウのみを画面キャプチャーできます。

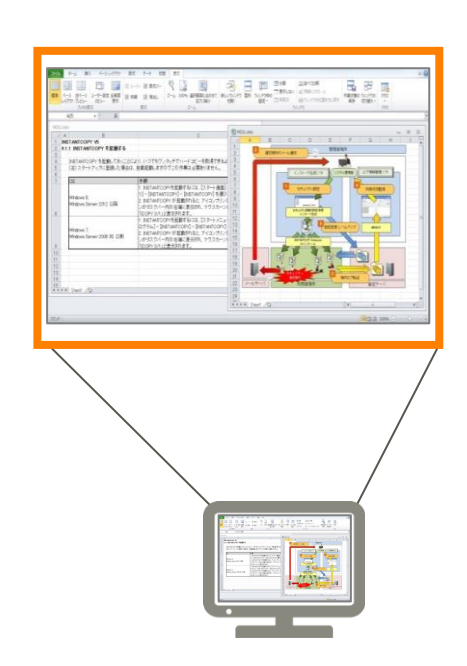

「取得対象がMDIの時は、ドキュメントウインドウを取得する」 を設定した場合

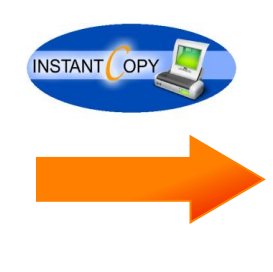

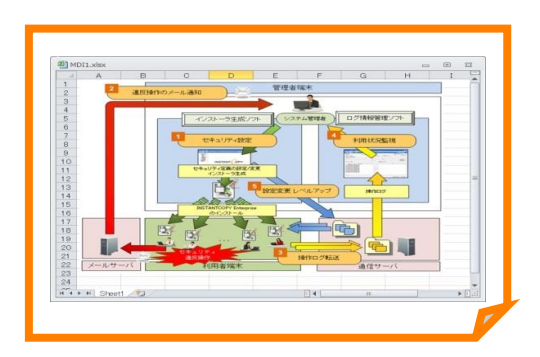

アクティブな子ウインドウのみを取得

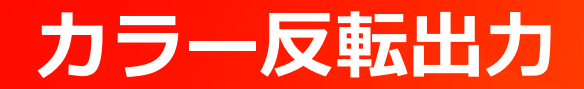

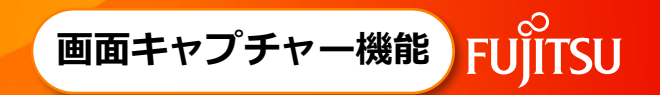

○ エミュレータ画面やコマンドプロンプト画面など、黒い部分が多い画面の印刷を考慮して、カラーを反転した出力ができます。

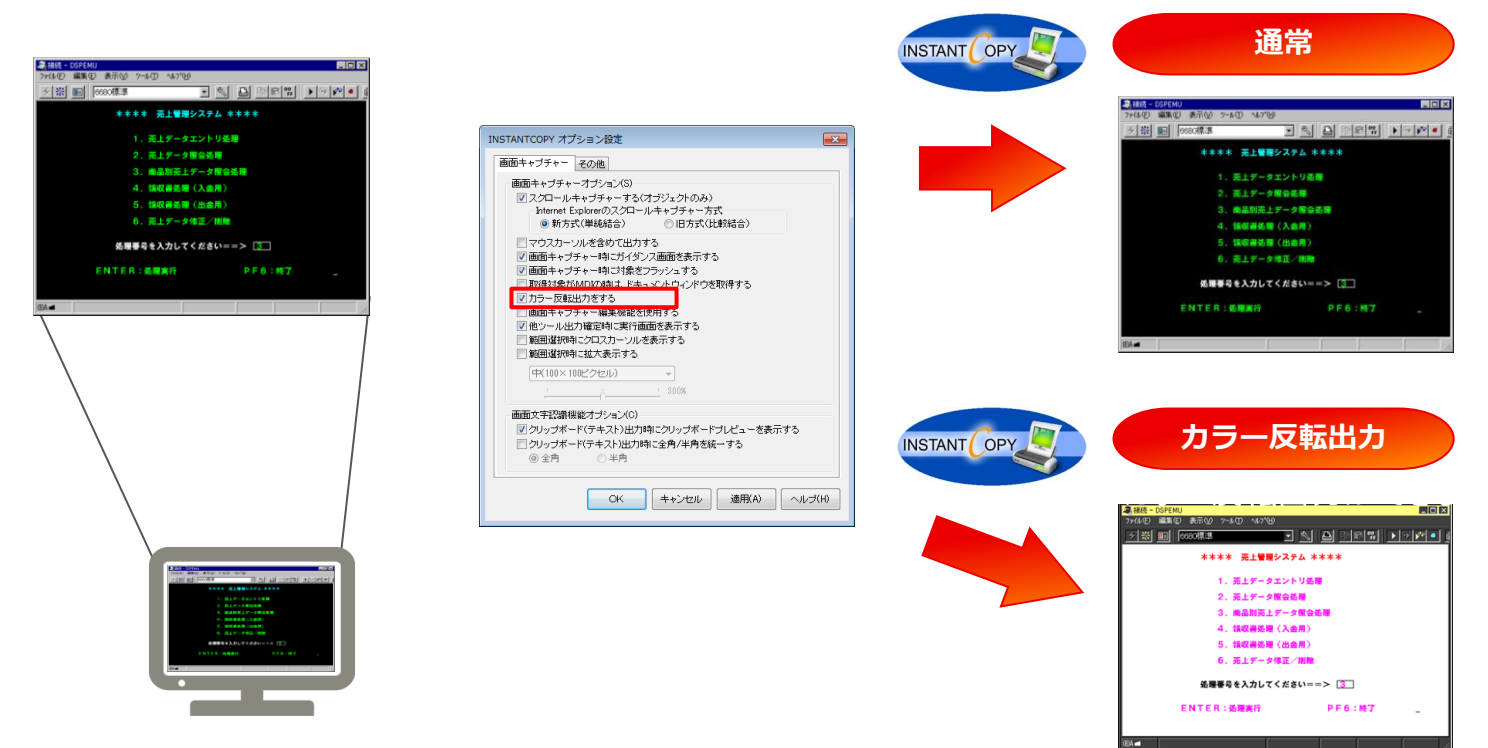

### URL出力

○ Webページをキャプチャーすると、そのページのURLをキャプチャーした画像の下部に出力できます。

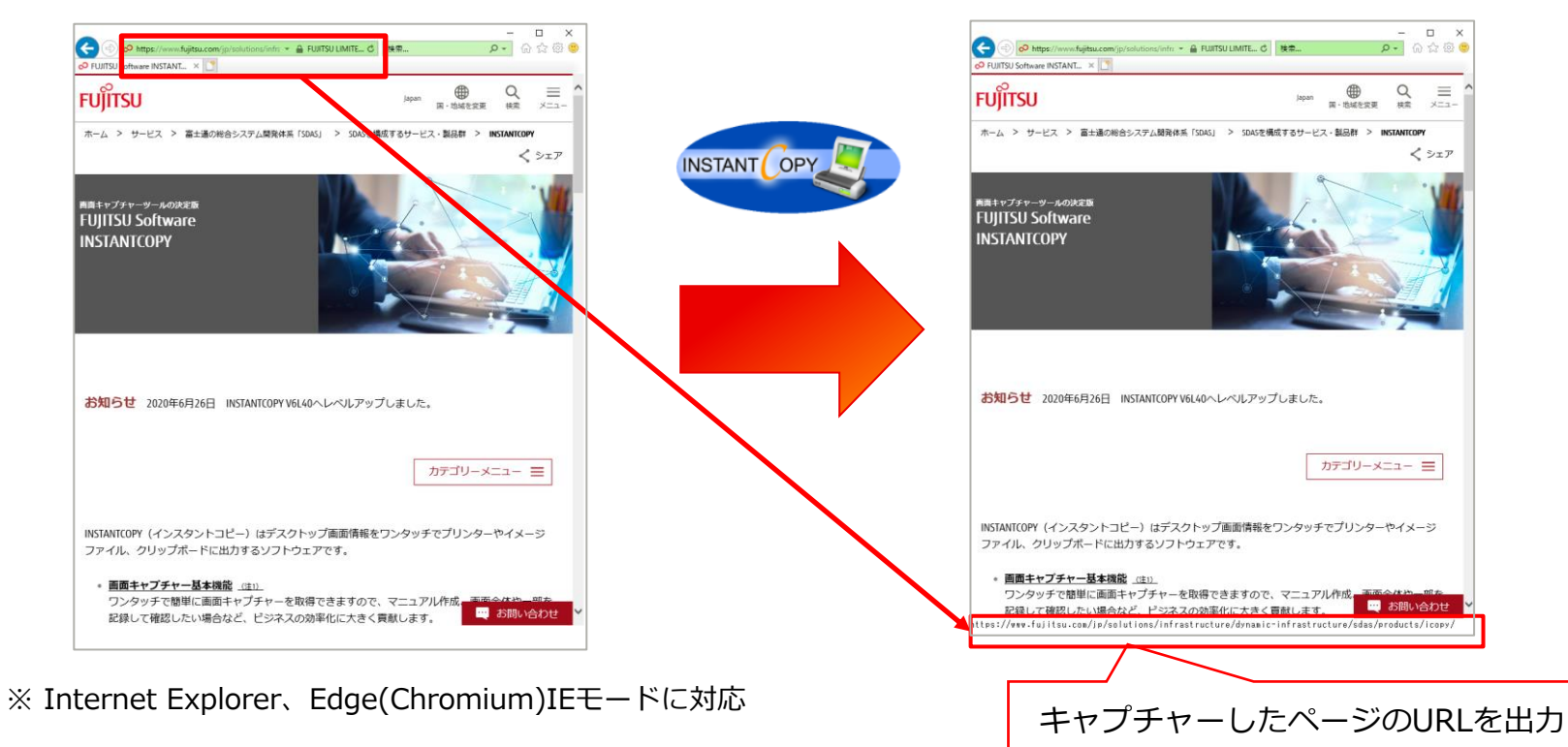

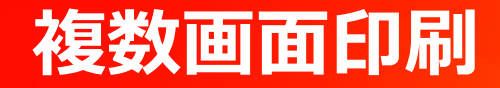

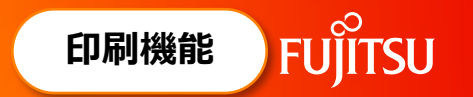

○ 複数の画面キャプチャーを1枚の用紙にレイアウトして印刷することができます。 また、印刷前にプレビュー画面を表示して、レイアウトを確認してから印刷することもできます。

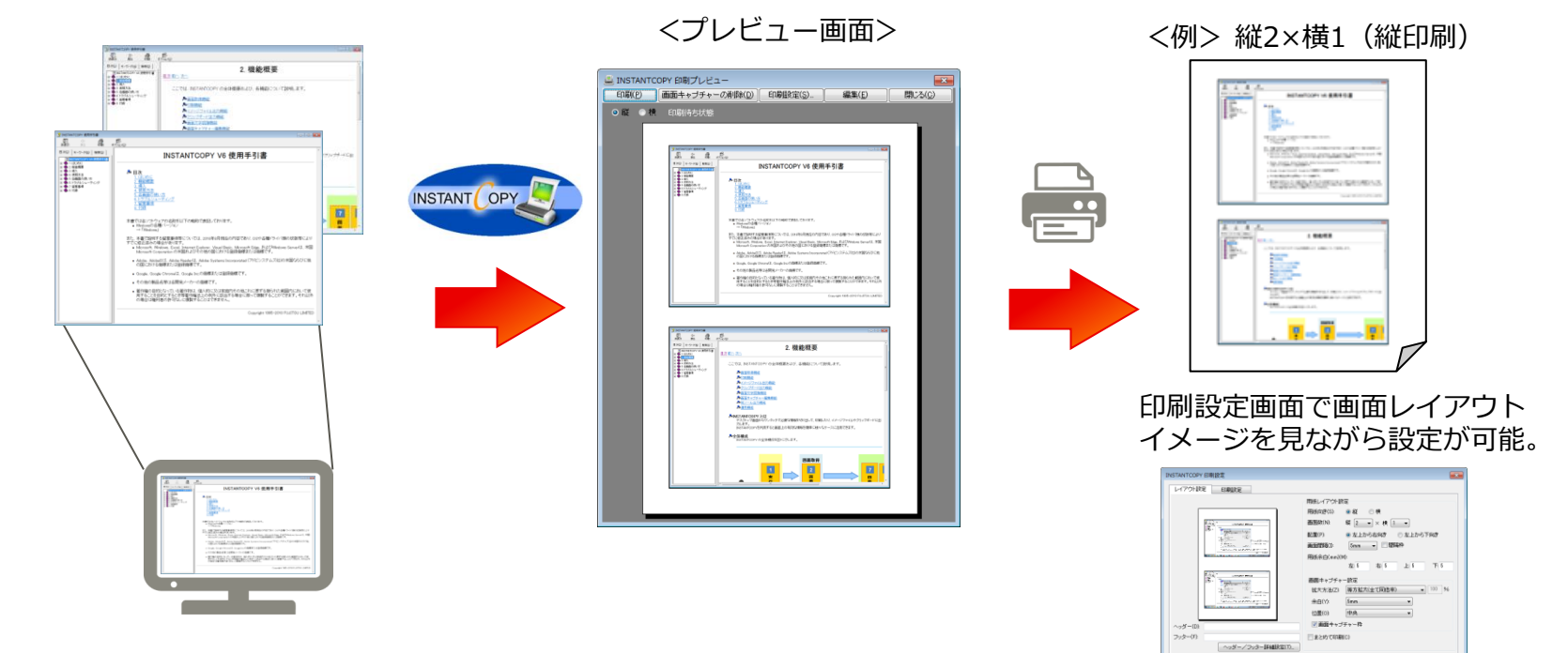

CK キャンセル 適用(A) へんけい

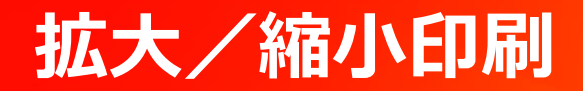

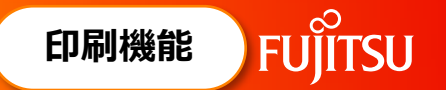

○ 用紙に合わせて簡単に画面の拡大・縮小印刷ができます。
 (「拡大」、「等倍」、「等方拡大」、「拡縮率指定」 など)

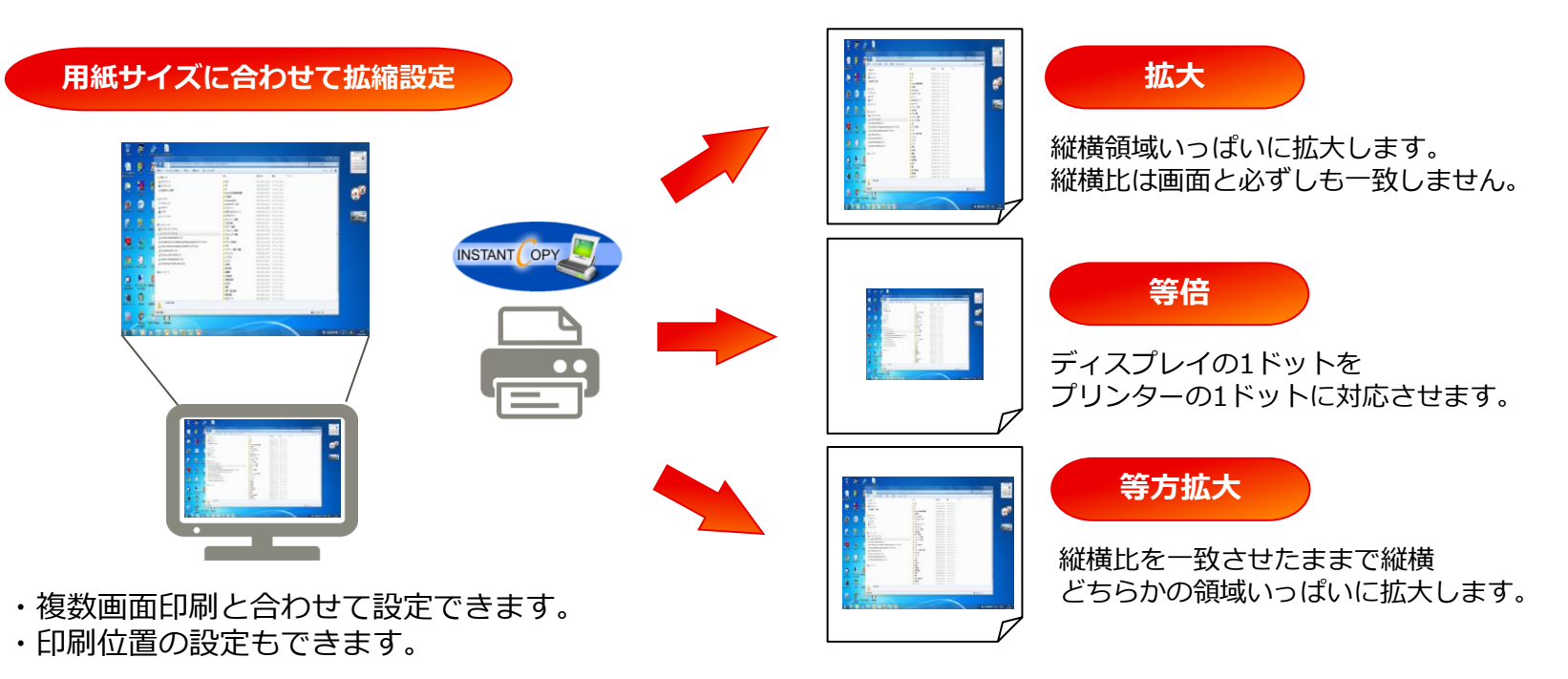

### 横幅合わせ印刷(複数ページ印刷)

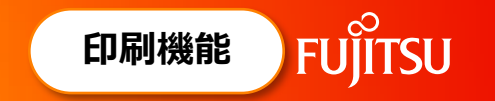

- スクロールキャプチャーなど縦長画面を印刷する場合、横幅に合わせて印刷できます。
- 1ページに収まりきらない場合は複数ページに印刷します。
   また、スライドバーで拡縮を変更してページ合わせもできます。

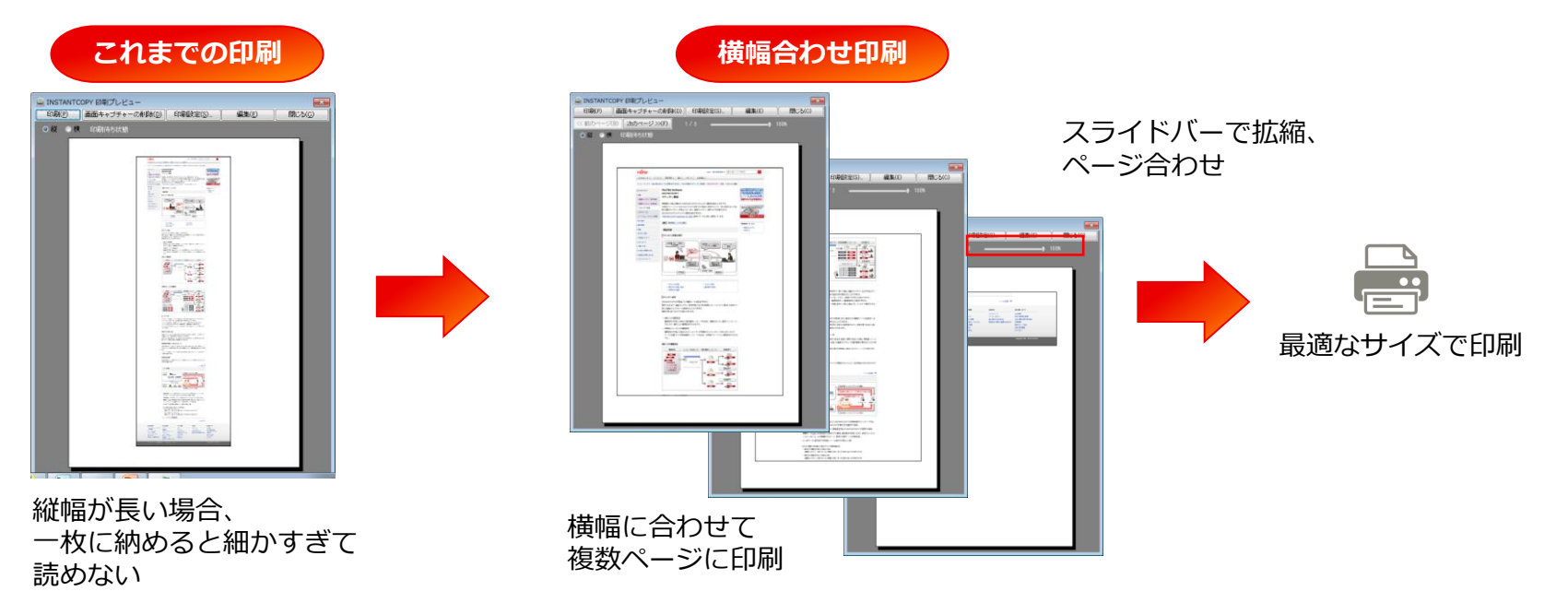

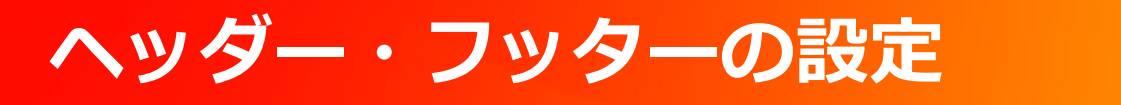

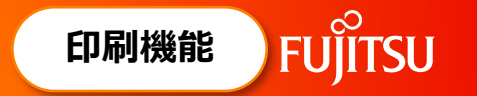

#### ○ ヘッダー・フッターに、「キャプチャー日時」、「タイトル/コメント」、「画面キャプチャー番号 (連番)」、「印刷ページ番号」などを付加して印刷できます。

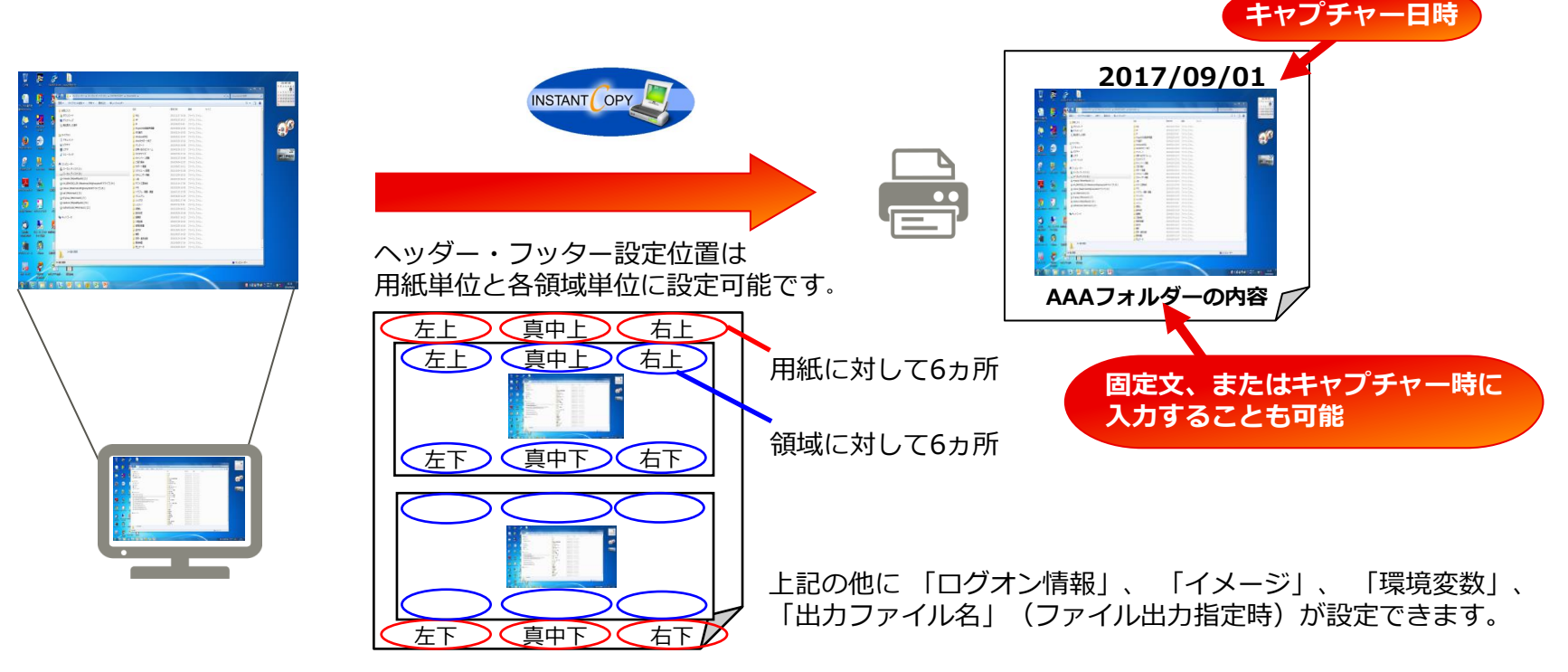

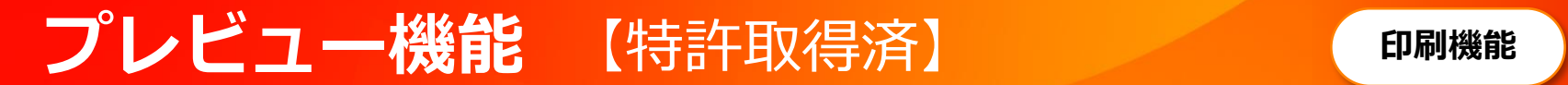

- 画面をキャプチャーするごとに、印刷イメージをプレビュー表示することができます。
- 複数画面印刷の場合、プレビューを表示し、不要なイメージは削除できるため、ミスがあった場合でも、 ページの先頭から取り直す必要はありません。

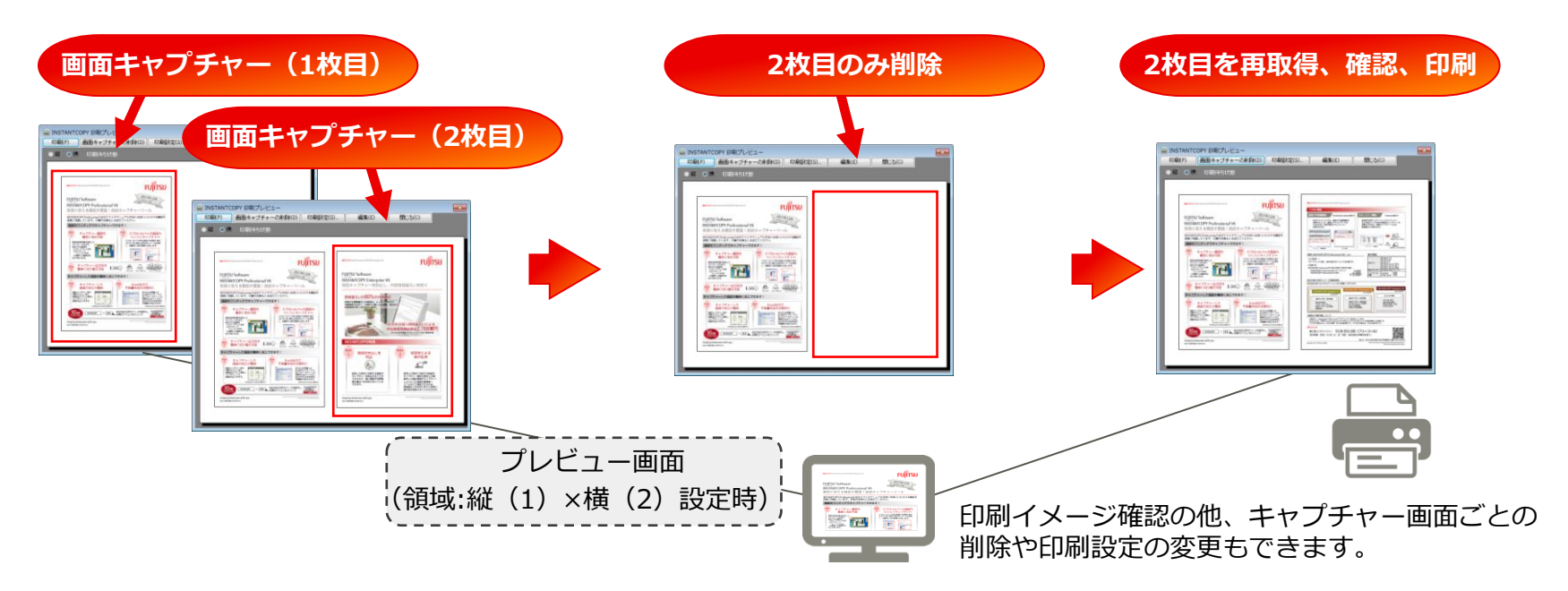

FUITSU

各種イメージファイル出力

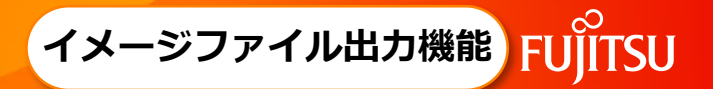

#### ○ キャプチャーした画像は各種イメージファイルに出力できます。

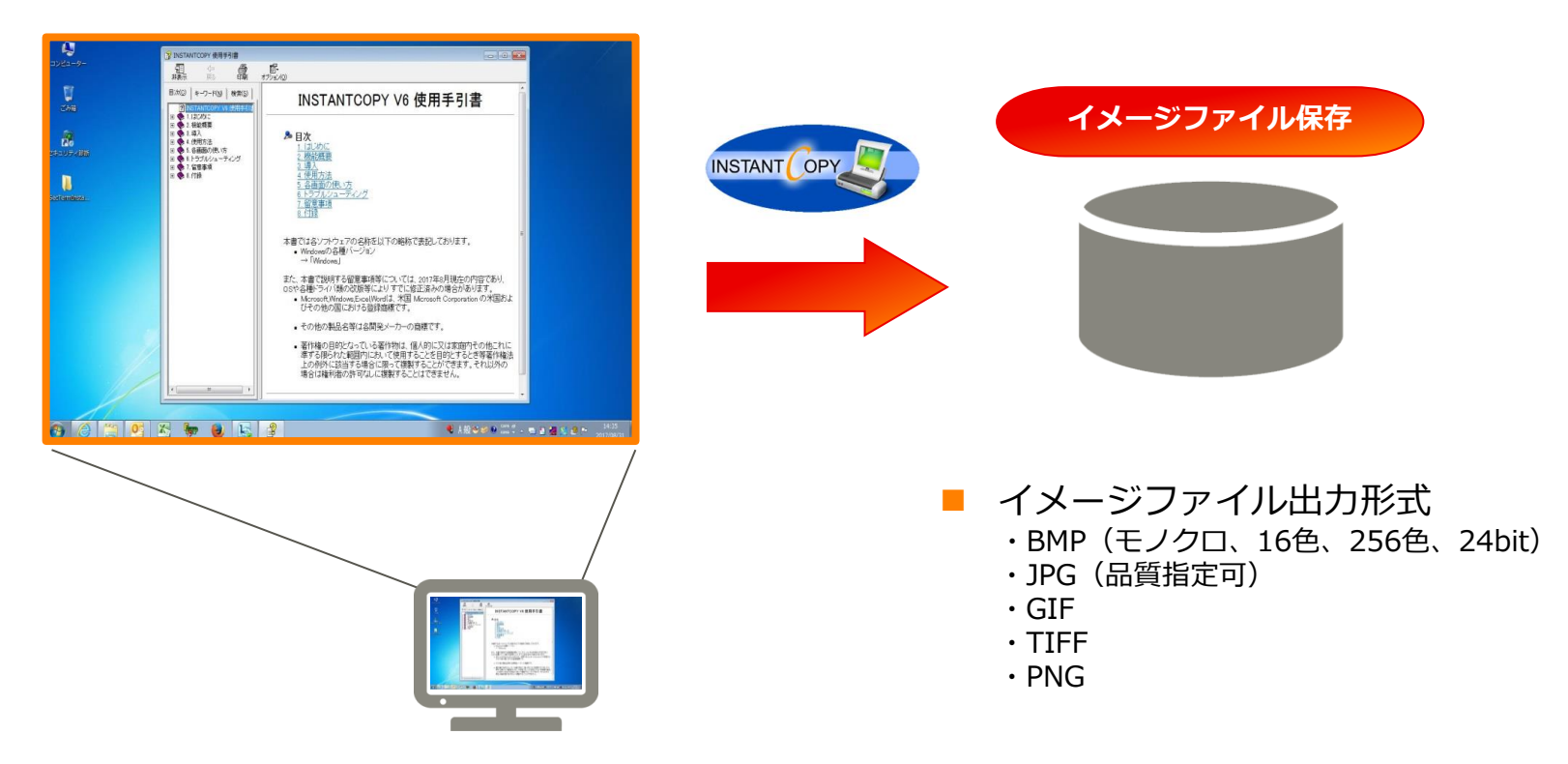

### ファイル名の自動設定

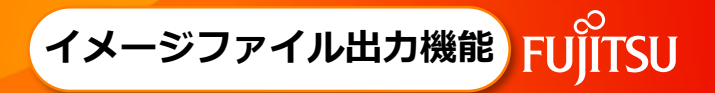

○ 通番やキャプチャー日時などを出力ファイル名として設定できるので、連続して画面キャプチャーする際の手間を省くことができます。

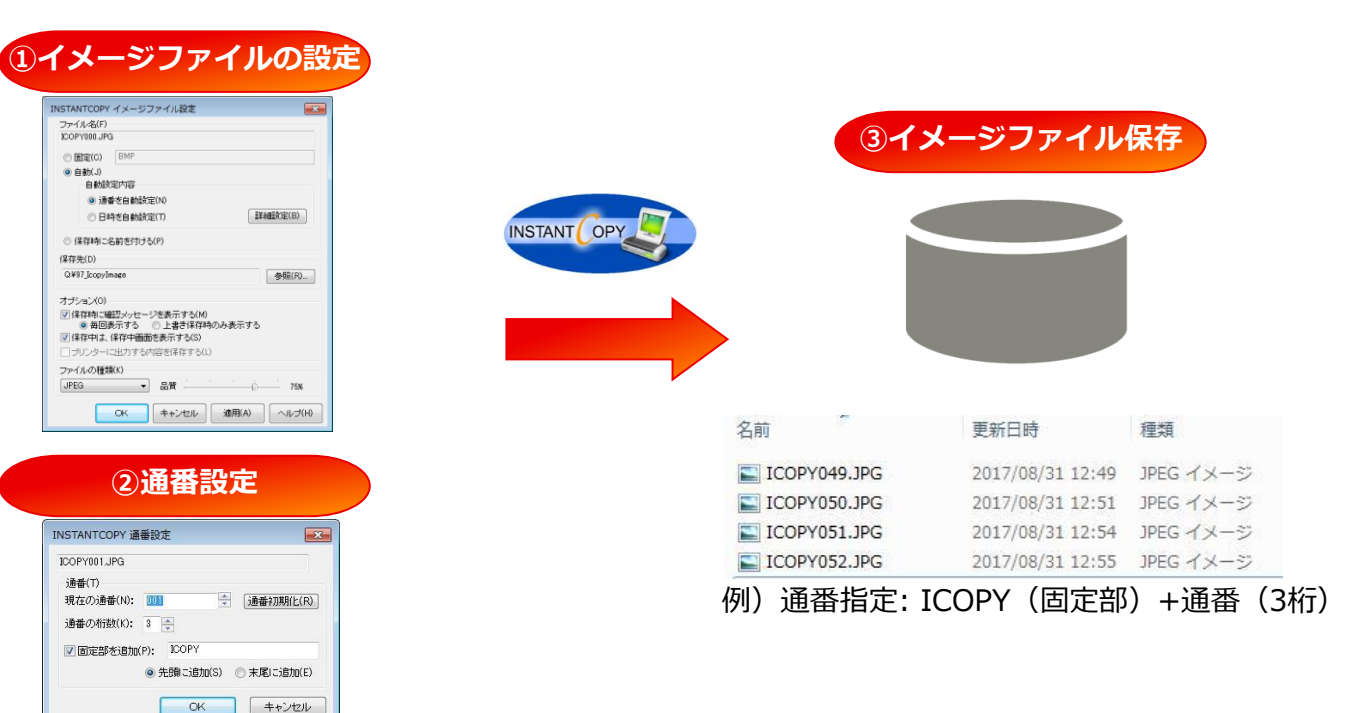

フリンター・イメージファイル同時出力(イメージファイル出力機能) FUITSU

#### ○ プリンターへの出力と同時に、印刷イメージと同じ内容のものをイメージファイルにも出力できます。

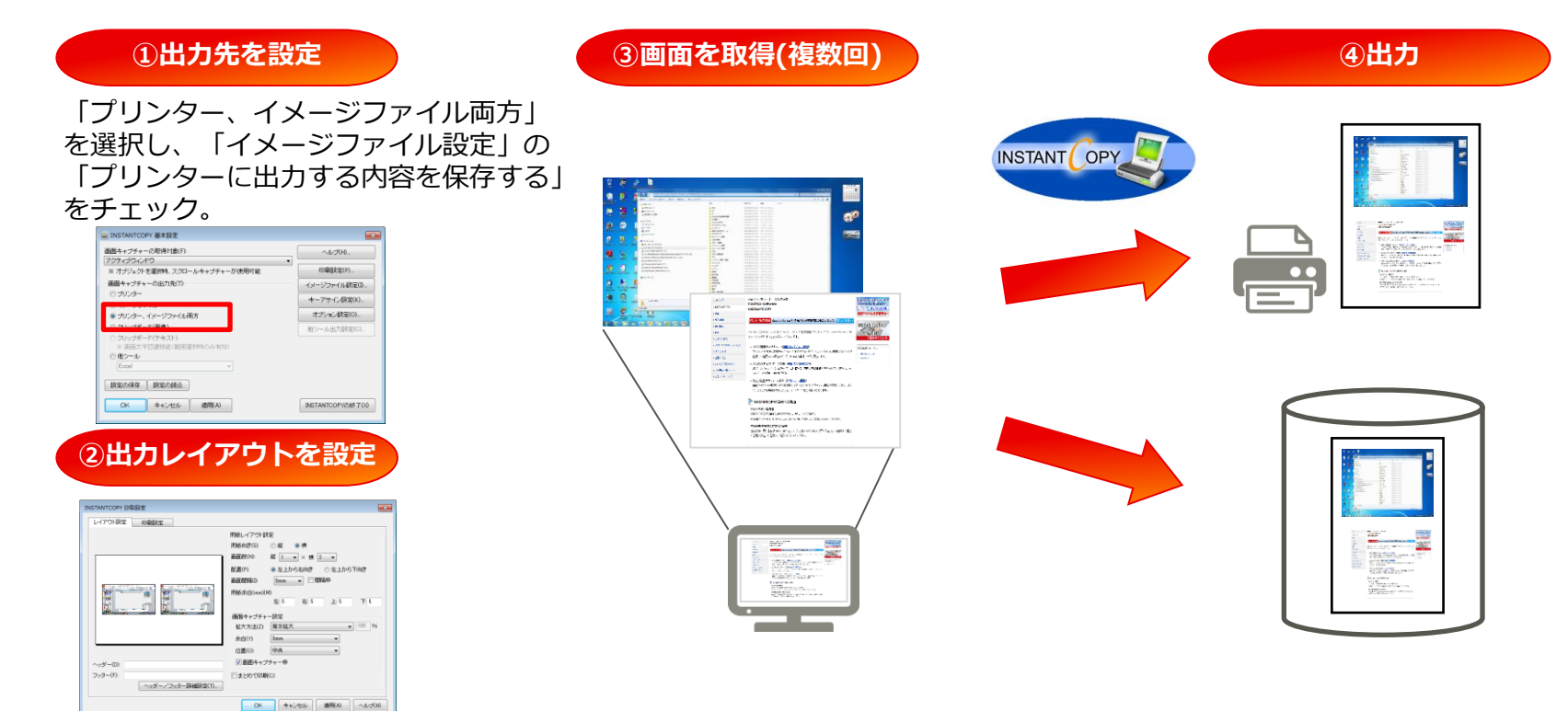

### クリップボード出力(画像)

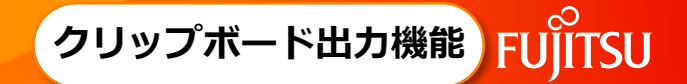

### ○ キャプチャーした画面をクリップボードに出力します。 クリップボード経由で他のアプリケーションに貼り付けできます。

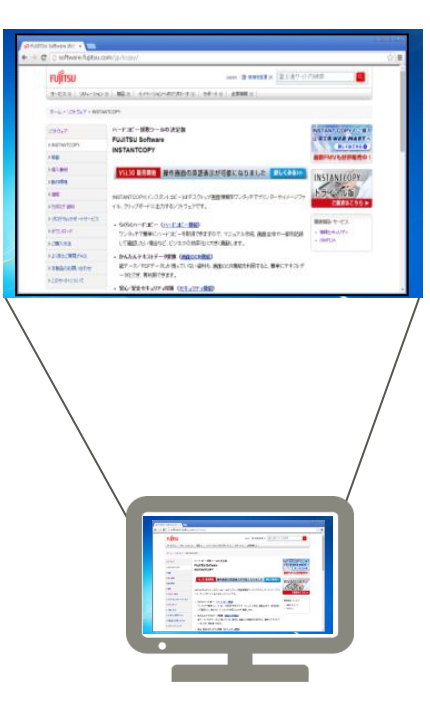

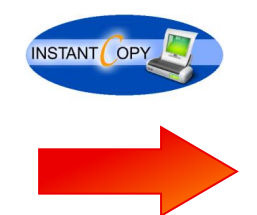

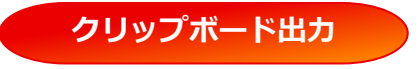

| 101130                                                                                                    |                                                                                                    | 100                                                                                                    | an (動物的主要品) 富士进行-17                                                                                                    | 7980 Q                                                                                                    |
|----------------------------------------------------------------------------------------------------|----------------------------------------------------------------------------------------------------|----------------------------------------------------------------------------------------------------|----------------------------------------------------------------------------------------------------|----------------------------------------------------------------------------------------------------|
|                                                                                                    | MEX CR-SON                                                                                                    | 6/70-9 x   98-1 x   d                                                                                                    | EXEM (c)                                                                                                    |                                                                                                    |
| A                                                                                                    |                                                                                                    |                                                                                                    |                                                                                                    |                                                                                                    |
| THE COURSE PROVED                                                                                                    |                                                                                                    |                                                                                                    |                                                                                                    |                                                                                                    |
| V0+0+7                                                                                                    | ハードボー採取ワールの                                                                                                    | a se se se se se se se se se se se se se                                                                                                    |                                                                                                    | INSTANT COPY OF                                                                                                    |
| > NSTANTCOPY                                                                                                    | INSTANTCOPY                                                                                                    |                                                                                                    |                                                                                                    | Cattantas                                                                                                    |
| - 88                                                                                                    |                                                                                                    |                                                                                                    |                                                                                                    | 自転FMVも分評販売の                                                                                                    |
| > 40.1 (B) A                                                                                                    | VSL30 MINING                                                                                                    | 作画直の英語表示が可能                                                                                                    | CR08UE 864000                                                                                                    | INCLUMENT                                                                                                    |
| - 8111818                                                                                                    |                                                                                                    |                                                                                                    |                                                                                                    | 1 STOROCOPEL                                                                                                    |
| - 20                                                                                                    | INSTANTOOPN(->3.9>4                                                                                                    | コピーメルデスクトップ画面情報を                                                                                                    | ワンダッチでアリンターやイメージフィ                                                                                                    | K SHOUR                                                                                                    |
| > 1230 5 MH                                                                                                    | イル、クリップボートに出力1                                                                                                    | 6/757x777F.                                                                                                    |                                                                                                    | Castor og                                                                                                    |
| 1005244-14-62                                                                                                    | - 56500-F38- (0                                                                                                    | -r=c-max                                                                                                    |                                                                                                    | 168365-7-1CA                                                                                                    |
| 93000-P                                                                                                    | ワンタッチで観測シハート                                                                                                    | 二方                                                                                                    | 27.648. 英国全年至一部年53日                                                                                                    | · 989054074                                                                                                    |
| CHANE.                                                                                                    | して確認したい場合など、                                                                                                    | CONTRACTOR CONTRACTOR                                                                                                    | ar.                                                                                                    |                                                                                                    |
| COSCHERAD                                                                                                    | · かんえんデキストデータ                                                                                                    | RM (AROCHRED)                                                                                                    | BATTANTINA TATITANA                                                                                                    |                                                                                                    |
| a manual sole                                                                                                    | -9678. 8408783                                                                                                    | ET.                                                                                                    | MALL 1997                                                                                                    |                                                                                                    |
| A DOWN HIS REAL                                                                                                    |                                                                                                    | CHINE - 127- 4110                                                                                                    |                                                                                                    |                                                                                                    |
|                                                                                                    | ためらやすい場合性<br>もので使う方でも用意く構<br>れる性アンテートでは、K<br>意望な際の気味をかない<br>とのには、単計を用意に<br>いっ野でお白いた品質で、                                                                                                    | 時でハードコピーが思れます。<br>のに上の方から「使いやれい」とこ<br>た品類<br>の方本を描いました。使っなごパー<br>注意にいたたいことがます。                                                                                                    | 1990-020-020-020-020-020-020-020-020-020-                                                                                                    |                                                                                                    |
|                                                                                                    | ためやくやすい場合では<br>前のできったでし、単位の<br>たちまた。テートでは、回<br>意識な場合を構成とからい、<br>点用には、単位の目的に<br>し、分野で分白した品質で、                                                                                                    | HPでハージエーク用います。<br>HSEL上の力からが後、PPすいまた<br>た品類<br>HSE本を描えました。様々などパ<br>(19時にの力)、てたります。                                                                                                    | 200-4-0CRV87.<br>2-2980-0-8-4-08 8988 (982)                                                                                                    |                                                                                                    |
|                                                                                                    | ちんやいやすい場合目<br>前のできってついています。<br>たる利用アッティートでは、か<br>意思い場合を用品でいた。<br>たら見ていた。<br>たら見ていた。<br>たら見ていた。<br>たら見ていた。<br>たら見ていた。<br>たらしていた。                                                                                                    | MPでいード2011年期に出す。<br>1983日上の大阪の小原、いやかいたこ<br>た品類<br>1975年を知られた。何かなどつい<br>19月回いただいで取ります。                                                                                                    | 国家にからいております。<br>ここの思わら良人のたまがまで私た                                                                                                    |                                                                                                    |
|                                                                                                    | ためややすい時代で<br>まかでできってい様々な<br>からせたっていたまた<br>たらせたってったでした。<br>会話が描述を読むたた。<br>たらし、それらのでは<br>たらのス<br>、2015年の月11日 F                                                                                                    | 料でたいードにという取ります。<br>のは上の力から「使いやすい」とこ<br>た品質<br>の方面を見たれた。様々などう<br>(学師いた力、でたります。                                                                                                    | 2001-000-0000000<br>2.2.980-0-0.000000000                                                                                                    |                                                                                                    |
|                                                                                                    | わかりやたい場合性<br>からて作うでであるか。<br>たられてたっていたまた。<br>会ない場合を起いたられて、<br>なだいます。<br>たられて、それたの件には<br>いっかでがらたいたられて、<br>トビックス<br>、2015年6月1日 年<br>、2015年6月1日 年                                                                                                    | HPでハードコピーが取ります。<br>のに上の力から「使、やすい」とこ<br>た品質<br>のごをを起えたん。様々なごう<br>に分析した力、でかります。<br>ー ムーーンをにムーブのしました。<br>こここと思すたいとうかいます。11日                                                                                                    | BR-AAL-CEVEF.<br>ALIER-GELONBERTER<br>BLELS                                                                                                    |                                                                                                    |
|                                                                                                    | ためやくない場合性<br>取りでできた。「それのような<br>お客様で、パートでは、他の<br>などの様ではないたい。<br>などの様ではないたいで、<br>またいかくていたいたいで、<br>またいかくていたいたいで、<br>またいかくないたいで、<br>またいかくないたいで、<br>またいかくないたいで、<br>またいかくないたいで、<br>またいかくないたいで、<br>またいかくないたいで、<br>またいかくないたいで、<br>またいかくないたいで、<br>またいかくないたいで、<br>またいかくないたいで、<br>またいかくないたいで、<br>またいかくないたいで、<br>またいかくないたいで、<br>またいかくないたいで、<br>またいかくないたいで、<br>またいで、<br>またいので、<br>またいのでの                                                                                                    | 作用でいってはごっか用います。<br>からは上の方から「使いですいうな」<br>本語解<br>のの記念を知られていた。使ったなくいう<br>二世界・いたなくてからます。<br>二していう思想によってかられたか。<br>二していう思想によってかられたか。<br>このにはないたから、<br>このになってかられたか。<br>このにはないたか。<br>このにはないたか。<br>このにのたか。<br>このにのでのにのでのにのでのでのにのでのでのでのでのでのでのでのでのでのでのでの                                                                                                    | EBR-ANN-CRUST,<br>Annothe-Salahan Britt (Mar<br>Kalan-Jaho<br>Continues (Name-Salah<br>Britan Britan)<br>Britan Britan<br>Britan Britan                                                                                                    |                                                                                                    |
|                                                                                                    | bit4/str.win/st           bit6/str.win/st           bit6/str.win/st           bit6/str.win/st           bit6/str.win/st           bit6/str.win/st           bit6/str.win/st           bit6/str.win/st           bit6/str.win/st           bit6/st           bit6/st                                                                                                    | HYTY                                                                                                    | EER-AAS-CAVET,<br>ALIMEN-SAADERETERE<br>EER-AAD<br>COTTINGUESE SAADERETERE<br>EER-AAD<br>COTTINGUESE SAADERETERE<br>EER-AAD                                                                                                    |                                                                                                    |
|                                                                                                    | bdx3 vpr、地市化<br>dight (中小、地市化<br>が)のできった。2010年1月20日<br>がけまった。2010年1月20日<br>はいますでは、1月20日<br>はいますでは、1月20日<br>は、1月10日<br>は、1月10日<br>は、1月10日<br>は、1月10日<br>は、1月10日<br>は、1月10日<br>は、1月10日<br>は、1月10日<br>は、1月10日<br>は、1月10日<br>は、1月10日<br>は、1月10日<br>は、1月10日<br>は、1月10日<br>は、1月10日<br>は、1月10日<br>は、1月10日<br>は、1月10日<br>は、1月10日<br>は、1月10日<br>は、1月11日<br>は、1月11日<br>は、1月11                                                                                                    | (4) イン・デンビーンが用したす。<br>(ALL) このかくび、マイン いと<br>(ALL)<br>(ALL) (ALL)<br>(ALL) (ALL)、(ALL)、(ALL)、(ALL)<br>(ALL)<br>(ALL) (ALL)、(ALL)、(ALL)、(ALL)<br>(ALL)、(ALL)、(ALL)、(ALL)<br>(ALL)、(ALL)、(ALL)、(ALL)<br>(ALL)、(ALL)、(ALL)、(ALL)<br>(ALL)、(ALL)、(ALL)<br>(ALL) (ALL) (ALL)<br>(ALL) (ALL) (ALL)<br>(ALL) (ALL) (ALL)<br>(ALL) (ALL) (ALL)<br>(ALL) (ALL) (ALL)<br>(ALL) (ALL) (ALL)<br>(ALL) (ALL) (ALL)<br>(ALL) (ALL) (ALL) (ALL)<br>(ALL) (ALL) (ALL) (ALL)<br>(ALL) (ALL) (ALL) (ALL)<br>(ALL) (ALL) (ALL) (ALL) (ALL)<br>(ALL) (ALL) (ALL) (ALL) (ALL) (ALL)<br>(ALL) (ALL) | TERN AND HOUSE,<br>And The Alexandrometry and the<br>second second second second second<br>second second second second second<br>second second second second second second<br>second second second second second second second second second second second second<br>second second second second second second second second second second second second second second<br>second second seco                                                                                                    |                                                                                                    |
| 64-nyasa                                                                                                    | ына-унскийте<br>1900 г. 2011 г. 2012 г.<br>2010 г. 2011 г.<br>2012 г. 2011 г.<br>2012 г. 2012 г.<br>2012 г. 2012 г.<br>2012 г. 2012 г.<br>2012 г. 2012 г.<br>2013 г. 2012 г.<br>2013 г. 2012 г.<br>2013 г.<br>2013 г.<br>2013 г.<br>2013 г.<br>2014 г.<br>2014 г. |                                                                                                    |                                                                                                    | BARCOV.                                                                                                    |
| SAADOOS                                                                                                    | EAAANDER     EAAANDER     EAAANDER     EAAANDER     EAAANDER                                                                                                    |                                                                                                    |                                                                                                    | 単分連つわた<br>第3日本505ド                                                                                                    |
| SANJORS<br>11/2000-2010-371-1200<br>2010-050-2200-371-1200                                                                                                    | КАЛЛЕВ     КАЛЛЕВ     КАЛЛЕВ     КАЛЛЕВ     КАЛЛЕВ     КАЛЛЕВ     КАЛЛЕВ     КАЛЛЕВ                                                                                                    | Performance - (PERF PERF)     Performance - Performance - Performa                                                                       | 2005 AAN CANET.<br>ANDROG & AND EVEN CHAI<br>BALLAN<br>MERICAN<br>MERICAN | 単分構でついて<br>単立は1000年<br>単立時間1000年                                                                                                    |
| SALANCES<br>In Conceptual, 271-126<br>270-100-274-0-<br>270-100-274-0-                                                                                                    | EAAAAAUBE      AAAAAUBE      AAAAUBE      AAAAUBE       AAAAUBE      AAAAUBE       AAAAUBE       AAAAUBE       AAAAUBE       AAAAUBE       AAAAUBE       AAAAUBE       AAAAUBE       AAAUBE       AAAAUBE       AAAAUBE       AAAAUBE       AAAAUB                                                                                                    | Pro-Constant - Constant - Performance     Pro-Constant - Constant - Performance     Pro-Constant - Performance     Pro-Constant - Performance     Pro-Constant - Performance     Pro-Constant - Performance     Pro-Performance     Pro-Performa                                                                       | ERANGU CANET.<br>LANDER - GLANDER MEL<br>HALDS<br>ERANS<br>ERANS                                                                                                    | 単分類COVで<br>2018-00-0-7<br>4 日間<br>                                                                                                    |
| 低人のなど世<br>「この」までは、スマートフェー<br>「この」、マートフェー<br>「この」、マートフェー<br>「」、「」、「」、マートフェー<br>「」、「」、「」、「」、「」、「」、「」、「」、<br>「」、「」、<br>「」、 | EAAAAAAAAAAAAAAAAAAAAAAAAAAAAAAAAA                                                                                                    | Performance - (PERFormance)     Performance - Performance     Performance     Performanc                                                                       |                                                                                                    | 単金載でかで<br>王 1400-17<br>15 日本 10-17<br>15 日本 10-17<br>15 日本 10-17<br>15 日本 10-17<br>15 日本 10-17<br>15 日本 10-17<br>15<br>15<br>15<br>15<br>15<br>15<br>15<br>15<br>15<br>15<br>15<br>15<br>15 |

### 多国語(英語)表記への対応

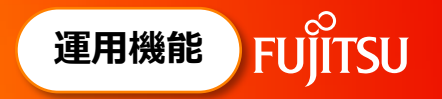

○ 画面表示言語を、日本語と英語から選択可能です。 注: Standard版、Professional版で対応しています。

|                                          |                                                                                                    | 195                                                                                                    |                                       |
|------------------------------------------|----------------------------------------------------------------------------------------------------|----------------------------------------------------------------------------------------------------|---------------------------------------|
| INSTANTCOPY オプション設定                      | Screen capture Target (F)                                                                                                    | Help (H)                                                                                                    |                                       |
|                                          | Object                                                                                                    |                                                                                                    |                                       |
| 画面キャプチャー その他                             | * Scroll capture is available of<br>acquisition target.                                                                                                    | nly if an object is selected as an Printing Settings (F                                                                                                    | P)                                    |
| 。記動オブション(E)                              | Screen capture Output (T)                                                                                                    | Imaga Eila Sattinga                                                                                                    | - (1)                                 |
| 回ねつかり、イマイマン成非素子にする                       | Printer                                                                                                    | image File Searrys                                                                                                    | s (I)                                 |
| □ スペノーレイ アイコンとみを表示する                     | 🔘 Image File                                                                                                    | Key Assign Settings                                                                                                    | і (K)                                 |
| 日日の「シーシン画画とないする」                         | Printer & Image File                                                                                                    | Online Settings (0                                                                                                    |                                       |
|                                          | Olipboard (Image)                                                                                                    | Option Settings (C                                                                                                    | J)                                    |
| 表示言語(L)                                  | Clipboard (Text)                                                                                                    | Other Tools Output Settin                                                                                                    | ings (C)                              |
| 日本語                                      | <ul> <li>Window Character Re<br/>(Only enabled during)</li> </ul>                                                                                                    |                                                                                                    |                                       |
|                                          | Other Tools                                                                                                    |                                                                                                    |                                       |
| シスンドレイアイコンから本金沢正回風を喧響がする方法(1)            | Excel                                                                                                    |                                                                                                    |                                       |
| / 左クリック ◎ 右クリック                          |                                                                                                    |                                                                                                    |                                       |
|                                          | Save Settings Load Settings                                                                                                    |                                                                                                    |                                       |
| 《二美(丁(5)                                 |                                                                                                    | J                                                                                                    |                                       |
| タイマー設定                                   | OK Cancel                                                                                                    | Apply (A) Close INSTANT                                                                                                    |                                       |
|                                          |                                                                                                    |                                                                                                    | 0011(0)                               |
|                                          |                                                                                                    |                                                                                                    |                                       |
| ジョン情報(い)                                 |                                                                                                    |                                                                                                    |                                       |
|                                          |                                                                                                    |                                                                                                    |                                       |
|                                          |                                                                                                    |                                                                                                    |                                       |
|                                          |                                                                                                    |                                                                                                    |                                       |
|                                          |                                                                                                    |                                                                                                    | )                                     |
| 1 大語と苗語が                                 | 日本語<br><sup> 当 INSTANTCOPY 基本設定<br/>画面キャブチャーの取得対象(<br/>オブジェクト</sup>                                                                                                    | ):<br>マレプ(H)                                                                                                    | )                                     |
| 3本語と英語が                                  | 日本語<br>通話キャブチャーの取得対象<br>オジェクト<br>* オブジェクトを選択9.25                                                                                                    | ・)・<br>・<br>・<br>・<br>・<br>・<br>・<br>・<br>・<br>・<br>・<br>・<br>・<br>・                                                                                                    | )<br>P)                               |
| 本語と英語が                                   | 日本語                                                                                                    | ・): ・ ・ ・ ・ ・ ・ ・ ・ ・ ・ ・ ・ ・ ・ ・ ・ ・ ・                                                                                                    | ▶<br>P)                               |
| 3本語と英語が<br>髪択可能                          | 日本語                                                                                                    | ・     ・     ・     ・     ・     ・     ・     ・     ・     ・     ・     ・     ・     ・     ・     ・     ・     ・     ・     ・     ・     ・     ・     ・     ・     ・     ・     ・     ・     ・     ・     ・     ・     ・     ・     ・     ・     ・     ・     ・     ・     ・     ・     ・     ・     ・     ・     ・     ・     ・     ・     ・     ・     ・     ・     ・     ・     ・     ・     ・     ・     ・     ・     ・     ・     ・     ・     ・     ・     ・     ・     ・     ・     ・     ・     ・     ・     ・     ・     ・     ・     ・     ・     ・     ・     ・     ・     ・     ・     ・     ・     ・     ・     ・     ・     ・     ・     ・     ・     ・     ・     ・     ・     ・     ・     ・     ・     ・     ・     ・     ・     ・     ・     ・     ・     ・     ・     ・     ・     ・     ・     ・     ・     ・     ・     ・     ・     ・     ・     ・     ・     ・     ・     ・     ・     ・     ・     ・     ・     ・     ・     ・     ・     ・     ・     ・     ・     ・     ・     ・     ・     ・     ・     ・     ・     ・     ・     ・     ・     ・     ・     ・     ・     ・     ・     ・     ・     ・     ・     ・     ・     ・     ・     ・     ・     ・     ・     ・     ・     ・     ・     ・     ・     ・     ・     ・     ・     ・     ・     ・     ・     ・     ・     ・     ・     ・     ・     ・     ・     ・     ・     ・     ・     ・     ・     ・     ・     ・     ・     ・     ・     ・     ・     ・     ・     ・     ・     ・     ・     ・     ・     ・     ・     ・     ・     ・     ・     ・     ・     ・     ・     ・     ・     ・     ・     ・     ・     ・     ・     ・     ・     ・     ・     ・     ・     ・     ・     ・     ・     ・     ・     ・     ・     ・     ・     ・     ・     ・     ・     ・     ・     ・     ・     ・     ・     ・     ・     ・     ・     ・     ・     ・     ・     ・     ・     ・     ・     ・     ・     ・     ・     ・     ・     ・     ・     ・     ・     ・     ・     ・     ・     ・     ・     ・     ・     ・     ・     ・     ・     ・     ・     ・     ・     ・     ・     ・     ・     ・     ・     ・     ・     ・     ・     ・     ・     ・     ・     ・     ・     ・     ・     ・     ・     ・     ・     ・     ・     ・     ・     ・     ・     ・     ・     ・     ・     ・     ・     ・     ・     ・     | <b>)</b><br>P)<br>                    |
| 3本語と英語が<br>選択可能                          | 日本語 ■ INSTANTCOPY 基本設定<br>画面キャブチャーの取得対象(<br>オブジェク)を選択号、スと<br>画面キャブチャーの出力先(T<br>・ フリンター<br>・ イメージファイル                                                                                                    |                                                                                                    | )<br>P)<br>敬定(D<br><b>設定(K)</b>       |
| 3本語と英語が<br>髪択可能<br>OK キャンセル 適用(A) ヘルプ(H) | 日本語 ゴリンター、イメージングー・ショング・ショング・ショング・ショング・ショング・ショング・ショング・ショング                                                                                                    | な 、 、 、 、 、 、 、 、 、 、 、 、 、 、 、 、 、 、                                                                                                    | ▶<br>P)<br>撥定(D<br>後定(K)<br>같(O)      |
| 3本語と英語が<br>選択可能<br>OK キャンセル 適用(A) ヘルプ(H) | 日本語<br>■面本+プチャーの取得対急(<br>対ジェクト<br>※ オブジェクトを選択4, スク<br>画面++プチャーの取得対急(<br>オブジェクトを選択4, スク<br>のリンター<br>・ イメージファイル<br>● クリンター、イメジファイレ<br>● クリングオード(画像)                                                                                                    | ・ ・ ・ ・ ・ ・ ・ ・ ・ ・ ・ ・ ・ ・ ・ ・ ・ ・ ・                                                                                                    | ▶<br>P)<br>設定(I)<br>設定(K)<br>記(O)     |
| 日本語と英語が<br>選択可能<br>CK キャンセル 適用(A) ヘルプ(H) | 日本語<br>■INSTANTCOPY 基本設定<br>画面キャブチャーの取得対象(<br>オブジェクトを選択時、た<br>の オリンター<br>・ オブジェクトを選択時、た<br>の オリンター<br>・ イメージファイル<br>・ フリンター、 イメージファイ<br>・ クリップボード(画像)<br>・ プリングボード(年マキ)ト)                                                                                                    | ・・     ・・     ・・     ・・     ・・     ・・     ・・     ・・     ・・     ・・     ・・     ・・     ・・     ・・     ・・     ・・     ・・     ・・     ・・     ・・     ・・     ・・     ・・     ・・     ・・     ・・     ・・     ・・     ・・     ・・     ・・     ・・     ・・     ・・     ・・     ・・     ・・     ・・     ・・     ・・     ・・     ・・     ・・     ・・     ・・     ・・     ・・     ・・     ・・     ・・     ・・     ・・     ・・     ・・     ・・     ・・     ・・     ・・     ・・     ・・     ・・     ・・     ・・     ・・     ・・     ・・     ・・     ・・     ・・     ・・     ・・     ・・     ・・     ・・     ・・     ・・     ・・     ・・     ・・     ・・     ・・     ・・     ・・     ・・     ・・     ・・     ・・     ・・     ・・     ・・     ・・     ・・     ・・     ・・     ・・     ・・     ・・     ・・     ・・     ・・     ・・     ・・     ・・     ・・     ・・     ・・     ・・     ・・     ・・     ・・     ・・     ・・     ・・     ・・     ・・     ・・     ・・     ・・     ・・     ・・     ・・     ・・     ・・     ・・     ・・     ・・     ・・     ・・     ・・     ・・     ・・     ・・     ・・     ・・     ・・     ・・     ・・     ・・     ・・     ・・     ・・     ・・     ・・     ・・     ・・     ・・      ・・     ・・     ・・     ・・      ・・      ・・      ・・      ・・      ・・      ・・      ・・      ・・      ・・      ・・      ・・      ・・      ・・      ・・      ・・      ・・      ・・      ・・      ・・      ・・      ・・      ・・      ・・      ・・      ・・      ・・      ・・      ・・      ・・      ・・      ・・      ・・      ・・      ・・      ・・      ・・      ・・      ・・      ・・      ・・      ・・      ・・      ・・      ・・      ・・      ・・      ・・      ・・      ・・      ・・      ・・      ・・      ・・      ・・      ・・      ・・      ・・      ・・      ・・      ・・      ・・      ・・      ・・      ・・      ・・      ・・      ・・      ・・      ・・      ・・      ・・      ・・      ・・      ・・      ・・      ・・      ・・      ・・      ・・      ・・      ・・      ・・      ・・      ・・      ・・      ・・      ・・      ・・      ・・      ・・      ・・      ・・      ・・      ・・      ・・      ・・      ・・      ・・      ・・      ・・      ・・      ・・      ・・      ・・      ・・      ・・      ・・      ・・      ・・      ・・      ・・      ・・      ・・      ・・      ・・      ・・      ・・      ・・      ・・      ・・      ・・      ・・      ・・       ・・ | )<br>P)<br>設定(0<br>設定(K)<br>設定(C)     |
| ∃本語と英語が<br>選択可能<br>OK ++ンセル 適用(A) ヘルプ(H) | □ 本語 ◎ INSTANTCOPY 基本設定<br>画面キャブチャーの取得対象、<br>73ジェクト<br>※ オジジェクトを選択は、 25<br>画面キャブチャーの取得対象、<br>73ジェクト<br>※ オジジェクトを選択は、 25<br>のプレンター<br>・ イメージフォイル<br>・ ブリンター<br>・ イメージフォイル<br>・ ブリンプボード(画象)<br>・ シリンブボード(画象)<br>・ シリンプボード(画象)<br>※ 画式字型に濃縮と像。                                                                                                    | ペルプ(H)     ・     ・     ・     ・     ・     ・     ・     ・     ・     ・     ・     ・     ・     ・     ・     ・     ・     ・     ・     ・     ・     ・     ・     ・     ・     ・     ・     ・     ・     ・     ・     ・     ・     ・     ・     ・     ・     ・     ・     ・     ・     ・     ・     ・     ・     ・     ・     ・     ・     ・     ・     ・     ・     ・     ・     ・     ・     ・     ・     ・     ・     ・     ・     ・     ・     ・     ・     ・     ・     ・     ・     ・     ・     ・     ・     ・     ・     ・     ・     ・     ・     ・     ・     ・     ・     ・     ・     ・     ・     ・     ・     ・     ・     ・     ・     ・     ・     ・     ・     ・     ・     ・     ・     ・     ・     ・     ・     ・     ・     ・     ・     ・     ・     ・     ・     ・     ・     ・     ・     ・     ・     ・     ・     ・     ・     ・     ・     ・     ・     ・     ・     ・     ・     ・     ・     ・     ・     ・     ・     ・     ・     ・     ・     ・     ・     ・     ・     ・     ・     ・     ・     ・     ・     ・     ・     ・     ・     ・     ・     ・     ・     ・     ・     ・     ・      ・     ・     ・     ・     ・      ・     ・     ・     ・     ・      ・     ・     ・     ・     ・     ・     ・     ・     ・     ・     ・     ・     ・     ・     ・     ・     ・     ・     ・     ・     ・     ・     ・     ・     ・     ・     ・     ・     ・     ・     ・     ・     ・     ・     ・     ・     ・     ・     ・     ・     ・     ・     ・     ・     ・     ・     ・     ・     ・     ・     ・     ・     ・     ・     ・     ・     ・     ・     ・     ・     ・     ・     ・     ・     ・     ・     ・     ・     ・     ・     ・     ・     ・     ・     ・     ・     ・     ・     ・     ・     ・     ・     ・     ・     ・     ・     ・     ・     ・     ・     ・     ・     ・     ・     ・     ・     ・     ・     ・     ・     ・     ・     ・     ・     ・     ・     ・     ・     ・     ・     ・     ・     ・     ・     ・     ・     ・     ・     ・     ・     ・     ・     ・     ・      ・     ・     ・     ・     ・     ・     ・     ・     ・     ・     ・     ・     ・     ・     ・     ・     ・     ・     ・     ・     ・     ・     ・     ・     ・     ・     ・     ・     ・     ・     ・     ・     ・     ・     ・     ・     ・     ・     ・  | ▶<br>P)<br>設定(K)<br>設定(K)<br>設定(C)    |
| 日本語と英語が<br>選択可能<br>OK ++ンセル 適用(A) ヘルブ(H) | 日本語<br>■面本+ブチャーの取得対急(<br>対ジェクト<br>※ オブジェクトを選択4,25<br>画面++ブチャーの取得対急(<br>オブジェクトを選択4,25<br>一のエットを選択4,25<br>のフリンター<br>・イメージファイル<br>・ クリンター、イメジワオー<br>※ 「クリップボード(テキスト)<br>※ 画面文字に混構能(編)<br>・ 催ツール                                                                                                    |                                                                                                    | ▶<br>P)<br>設定(N)<br>設定(K)<br>記(C)     |
| 日本語と英語が<br>選択可能<br>OK ++ンセル 適用(A) ヘルプ(H) | 日本語 ■ INSTANTCOPY 基本設定 ■面本ャブチャーの取得対象(<br>オブジェク): ※ オブジェクかを選択時、25 ■面本ャブチャーの取得対象(<br>オブジェク): ③ インジェクトを選択時、25 ■面本ャブチャーの取用の「 ● イメージファイル ③ イメージファイル ③ オリンター、イメージファイル ③ オリンター、イメージファイル ③ オリンター、イメージファイル ③ オリンター、イメージファイル ③ オリンター、イメージファイル ③ オリンター、イメージファイル ③ オリンター、イメージファイル ③ オリンター、イメージファイル ③ オリンター、イメージファイル ○ クリップボード(手具た): ※ 回面文字記録機能(朝) ● ピンール Excel                                                                                                    | ・・     ・・     ・・     ・・     ・・     がけものみ,有効)     ・     ・     ・     ・     ・     ・     ・     ・     ・     ・     ・     ・     ・     ・     ・     ・     ・     ・     ・     ・     ・     ・     ・     ・     ・     ・     ・     ・     ・     ・     ・     ・     ・     ・     ・     ・     ・     ・     ・     ・     ・     ・     ・     ・     ・     ・     ・     ・     ・     ・     ・     ・     ・     ・     ・     ・     ・     ・     ・     ・     ・     ・     ・     ・     ・     ・     ・     ・     ・     ・     ・     ・     ・     ・     ・     ・     ・     ・     ・     ・     ・     ・     ・     ・     ・     ・     ・     ・     ・     ・     ・     ・     ・     ・     ・     ・     ・     ・     ・     ・     ・     ・     ・     ・     ・     ・     ・     ・     ・     ・     ・     ・     ・     ・     ・     ・     ・     ・     ・     ・     ・     ・     ・     ・     ・     ・     ・     ・     ・     ・     ・     ・     ・     ・     ・     ・     ・     ・     ・     ・     ・     ・     ・     ・     ・     ・     ・     ・     ・     ・     ・     ・     ・     ・     ・     ・     ・     ・     ・     ・     ・     ・     ・     ・     ・     ・     ・     ・     ・     ・     ・     ・     ・     ・     ・     ・     ・     ・     ・     ・     ・     ・     ・     ・     ・     ・     ・     ・     ・     ・     ・     ・     ・      ・     ・     ・     ・     ・     ・      ・     ・     ・     ・     ・     ・     ・     ・     ・     ・     ・     ・     ・     ・     ・     ・     ・     ・     ・     ・     ・     ・     ・     ・     ・     ・     ・     ・     ・     ・     ・     ・     ・     ・     ・     ・     ・     ・     ・     ・     ・     ・     ・     ・     ・     ・     ・     ・     ・     ・     ・     ・     ・     ・     ・     ・     ・     ・     ・     ・     ・     ・     ・     ・     ・     ・     ・     ・     ・     ・     ・     ・     ・     ・     ・     ・     ・     ・     ・     ・     ・     ・     ・     ・     ・     ・     ・     ・     ・     ・     ・     ・     ・     ・      ・     ・     ・     ・     ・     ・     ・     ・     ・     ・     ・     ・     ・     ・     ・     ・     ・     ・     ・     ・     ・     ・     ・     ・     ・     ・     ・     ・     ・     ・     ・     ・     ・     ・     ・     ・     ・     ・     ・ | ▶<br>P)<br>                           |
| 日本語と英語が<br>軽沢可能<br>CK キャンセル 適用(A) ヘルプ(H) | 日本語 ■ INSTANTCOPY 基本設定 ■面もキッチキーの取得対象(<br>2対ジェク): ※オジジェクトを選邦や、スシ<br>画面キャブチャーの取得対象(<br>フジジェク): ※オジジェクトを選邦や、スシ ■のよージティーの ・フリンター ・イメージファイル ・フリンター、イメージファイル ・フリンター、イメージファイル ・フリンター、イメージファイル ・フリンター・イメージファイル ・クリンフボード(写書): ・クリンフボード(写書): ・クリンフボード(写書): ・クリンフボード(Sel): ・クリンフボード(Sel): ・クリンフボード(Sel): ・クリンフボード(Sel): ・クリンフボード(Sel): ・クリンフボード(Sel): ・クリンフボード(Sel): ・クリンフボード(Sel): ・レーレーレー ・レーレー ・レーレー ・レーレーレー ・レーレー ・レーレー ・レーレーレー ・レーレーレー ・レーレーレー ・レーレーレー ・レーレーレーレー ・レーレーレーレー ・レーレーレーレーレーレーレーレー ・レーレーレーレーレーレーレーレーレーレーレーレーレーレーレーレーレーレーレー |                                                                                                    | ▶<br>P)<br>静定(L)<br>を定(K)<br>を定(C)    |
| 日本語と英語が<br>選択可能<br>OK ++ンセル 適用(A) ヘルブ(H) | 日本語 ■INSTANTCOPY 基本設定 ■面本+ブチャーの取得対象(<br>オジシュクト オブジェクトを選択は、スク ■面本+ブチャーの取得対象(<br>オブジェクトを選択は、スク ● イメージファイル ● イメージファイル ● イメージファイル ● イメージファイル ● イメージファイル ● イメージファイト ● クリックボード(テキスト) ※ 面面文中記簿構築(編) ● (セッール Excel ■ 設定の保存 ■ 設定の操作                                                                                                    |                                                                                                    | ▶<br>P)<br>耐定(D<br>設定(K)<br>意定(C)     |
| 日本語と英語が<br>選択可能<br>OK キャンセル 適用(A) ヘルブ(H) | 日本語 ■ INSTANTCOPY 基本設定 ■面本ャブチャーの取得対象(<br>オブジェクト オブジェクトを選称も、スク 面本ャブチャーの取得対象(<br>オブジェクトを選称し、スク ■面本ャブチャーの取得対象(<br>オブジェクトを認知し、スク ● イメージファイル ● イメージファイル ● ブリンター、イメージファイ ● グリッガホード(マ寺スト) ※ 画面文字12県得能(範) ● 他ツール Excel ■設定の保存 助定の保存 助定の保存                                                                                                    | ・・     ・     ・     ・     ・     ・     ・     ・     ・     ・     ・     ・     ・     ・     ・     ・     ・     ・     ・     ・     ・     ・     ・     ・     ・     ・     ・     ・     ・     ・     ・     ・     ・     ・     ・     ・     ・     ・     ・     ・     ・     ・     ・     ・     ・     ・     ・     ・     ・     ・     ・     ・     ・     ・     ・     ・     ・     ・     ・     ・     ・     ・     ・     ・     ・     ・     ・     ・     ・     ・     ・     ・     ・     ・     ・     ・     ・     ・     ・     ・     ・     ・     ・     ・     ・     ・     ・     ・     ・     ・     ・     ・     ・     ・     ・     ・     ・     ・     ・     ・     ・     ・     ・     ・      ・     ・      ・     ・     ・      ・     ・      ・     ・      ・     ・      ・     ・      ・      ・      ・      ・      ・      ・      ・      ・      ・      ・      ・      ・      ・      ・      ・      ・      ・      ・      ・      ・      ・      ・      ・      ・      ・      ・      ・      ・      ・      ・      ・      ・      ・      ・      ・      ・      ・      ・      ・      ・      ・      ・      ・      ・      ・      ・      ・      ・      ・      ・      ・      ・      ・      ・      ・      ・      ・      ・      ・      ・      ・      ・      ・      ・      ・      ・      ・      ・      ・      ・      ・      ・      ・      ・      ・      ・      ・      ・      ・      ・      ・      ・      ・      ・      ・      ・      ・      ・      ・      ・      ・      ・      ・      ・      ・      ・      ・      ・      ・      ・      ・      ・      ・      ・      ・      ・      ・      ・      ・      ・      ・      ・      ・      ・      ・      ・      ・      ・      ・      ・      ・      ・      ・      ・      ・      ・      ・      ・      ・      ・      ・      ・      ・      ・      ・      ・      ・      ・      ・      ・      ・      ・      ・      ・      ・      ・     ・     ・      ・     ・      ・      ・      ・      ・      ・      ・      ・      ・      ・      ・      ・      ・      ・      ・      ・      ・      ・      ・      ・      ・      ・      ・      ・      ・      ・      ・      ・      ・      ・      ・      ・      ・      ・      ・      ・      ・     ・     ・     ・     ・     ・     ・ | )<br>P)<br>發定(0<br>發定(K)<br>發定(C)     |
| 日本語と英語が<br>選択可能<br>OK ++ンセル 適用(A) ヘルゴ(H) | ■ INSTANTCOPY 基本設定<br>画面キャプチャーの取得対象、<br>オブジェクケを選邦時、スシ<br>画面キャプチャーの取得対象、<br>オブジェクケを選邦時、スシ<br>画面キャプチャーの出力先で<br>・オン・ジファイル<br>・プリンター、イメージファイル<br>・プリンター、イメージファイル<br>・プリンター、イメージファイル<br>・プリンター、イメージファイル<br>・プリンター、イメージファイル<br>・プリンター、イメージファイル<br>・<br>クリンプボード(写真た)<br>※ 画面字で記録様に朝<br>・<br>他之ッル<br>Excel<br>設定の保存 設定の続な<br>の休 キャンセル                                                                                                    | ・     ・     ・     ・     ・     ・     ・     ・     ・     ・     ・     ・     ・     ・     ・     ・     ・     ・     ・     ・     ・     ・     ・     ・     ・     ・     ・     ・     ・     ・     ・     ・     ・     ・     ・     ・     ・     ・     ・     ・     ・     ・     ・     ・     ・     ・     ・     ・     ・     ・     ・     ・     ・     ・     ・     ・     ・     ・     ・     ・     ・     ・     ・     ・     ・     ・     ・     ・     ・     ・     ・     ・     ・     ・     ・     ・     ・     ・     ・     ・     ・     ・     ・     ・     ・     ・     ・     ・     ・     ・     ・     ・     ・     ・     ・     ・     ・     ・     ・     ・     ・     ・     ・     ・     ・     ・     ・     ・     ・     ・     ・     ・     ・     ・     ・     ・     ・     ・     ・     ・     ・     ・     ・     ・     ・     ・     ・     ・     ・     ・     ・     ・     ・     ・     ・     ・     ・     ・     ・     ・     ・     ・     ・     ・     ・     ・     ・     ・     ・     ・     ・     ・     ・     ・     ・     ・     ・     ・     ・     ・     ・     ・     ・     ・     ・     ・     ・     ・     ・     ・     ・     ・     ・     ・     ・     ・     ・     ・     ・     ・     ・     ・     ・     ・     ・     ・     ・     ・     ・     ・     ・     ・     ・     ・     ・     ・     ・     ・     ・     ・     ・     ・     ・     ・     ・     ・     ・     ・     ・     ・     ・     ・     ・     ・     ・     ・     ・     ・     ・     ・     ・     ・     ・     ・     ・     ・     ・     ・     ・     ・     ・     ・     ・     ・     ・     ・     ・     ・     ・     ・     ・     ・     ・     ・     ・     ・     ・     ・     ・     ・     ・     ・     ・     ・     ・     ・     ・     ・     ・     ・     ・     ・     ・     ・     ・     ・     ・     ・     ・     ・     ・     ・     ・     ・     ・     ・     ・     ・     ・     ・     ・     ・     ・     ・     ・     ・     ・     ・     ・     ・     ・     ・     ・     ・     ・     ・     ・     ・     ・     ・     ・     ・     ・     ・     ・     ・     ・     ・     ・     ・     ・     ・     ・     ・     ・     ・     ・     ・     ・     ・     ・     ・     ・     ・     ・     ・     ・     ・     ・     ・     ・     ・     ・     ・     ・     ・     ・     ・     ・     ・     | ▶<br>計定(0<br>設定(K)<br>設定(C)<br>の続了(0) |

### 基本設定値の保存/読込み

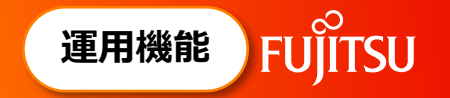

- 基本設定の設定内容を名前を付けて保存できます。
  - キャプチャー作業ごとに設定した設定内容に、任意の名前を付けて「設定の保存」を行っておくと、次回同じ
     キャプチャー作業を行うときは、「設定の読込」を行うことで、その作業の設定値に戻してキャプチャーすることが可能です。

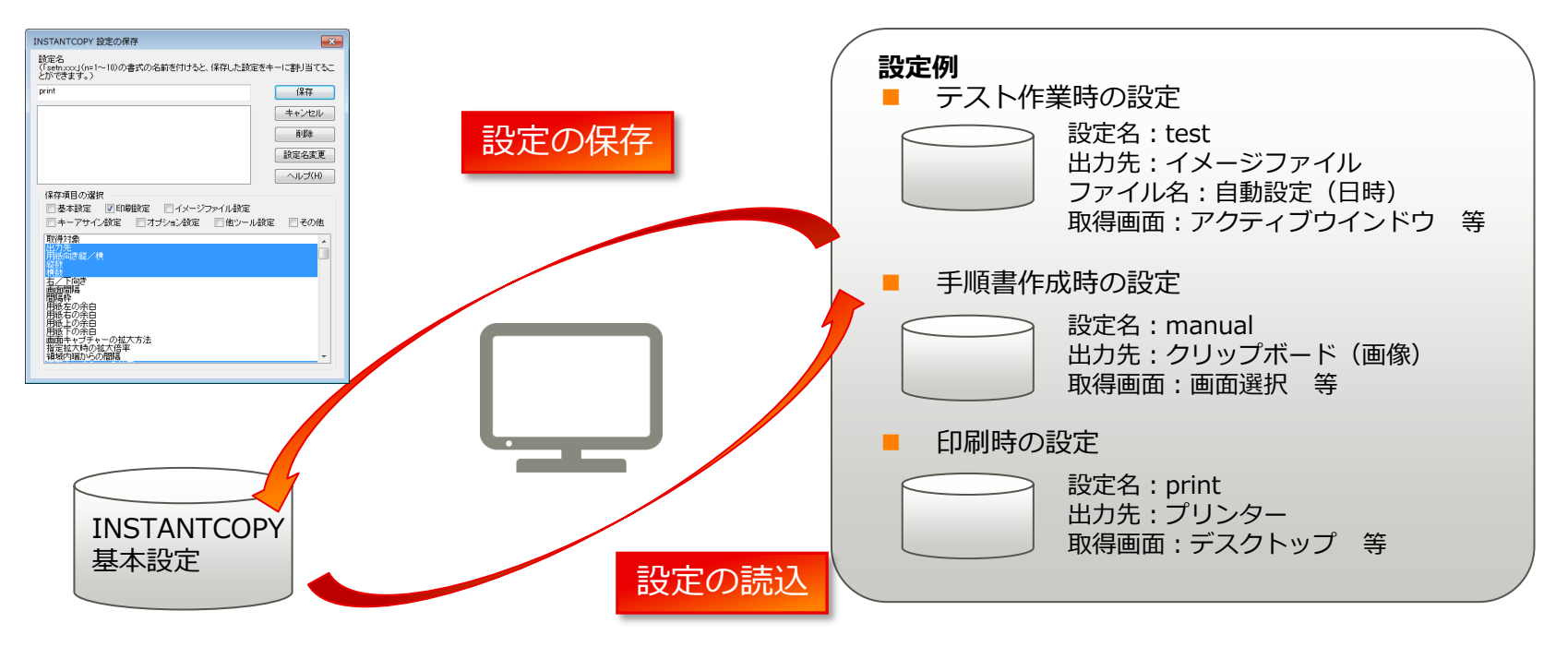

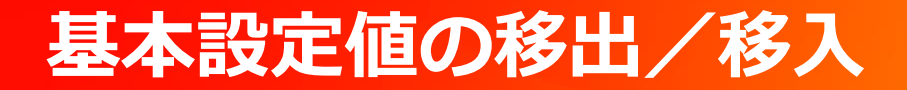

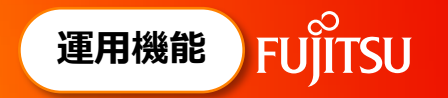

○「INSTANTCOPY基本設定」で設定した内容を移出して、他のPCに適用することができます。 複数のPCで同じ設定を適用したい場合に便利です。

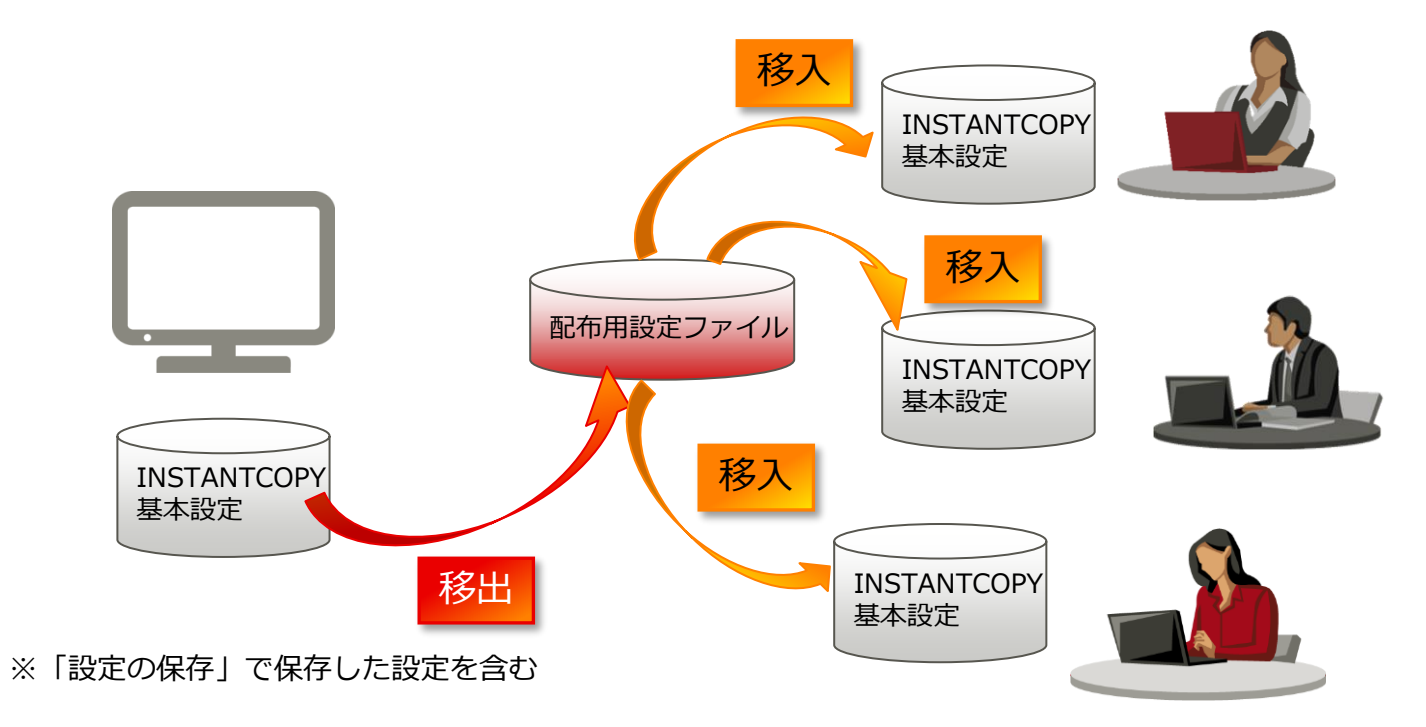

### キーアサイン設定

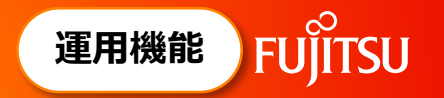

- よく使う「キャプチャー対象」や「出力先」等を設定した画面キャプチャー機能を、任意のキーに 割り当てることができます。
  - 設定例:「範囲選択して画面キャプチャーをとる」に「Ctrl」+「Shift」+「H」キーを設定する場合 ・設定

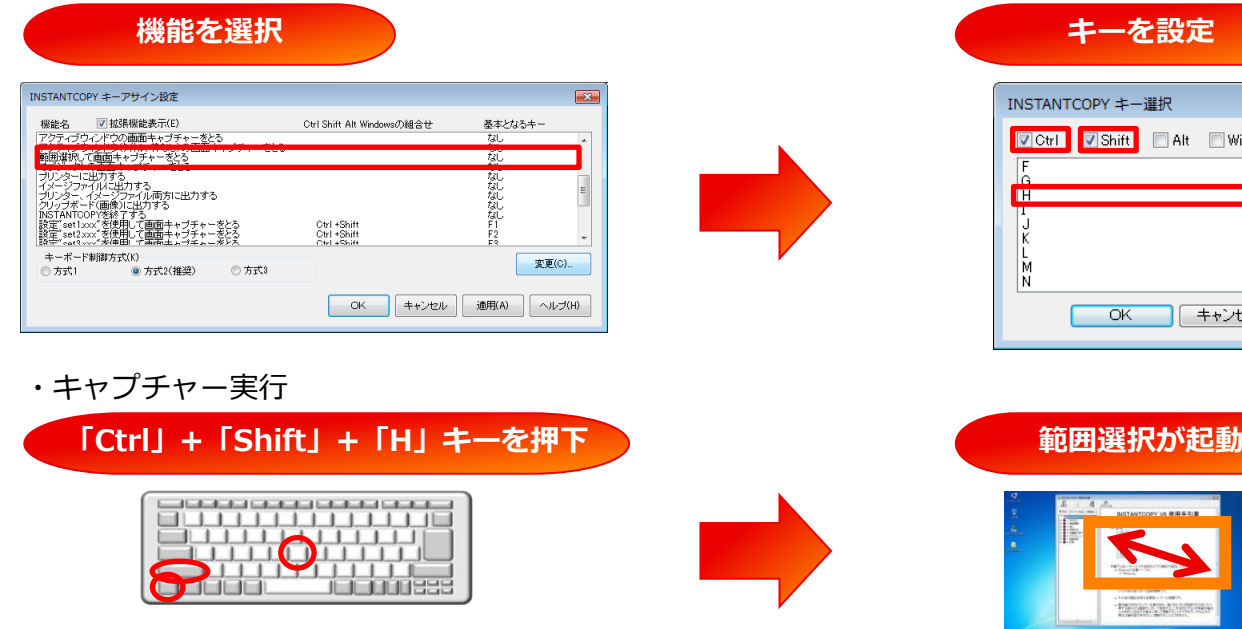

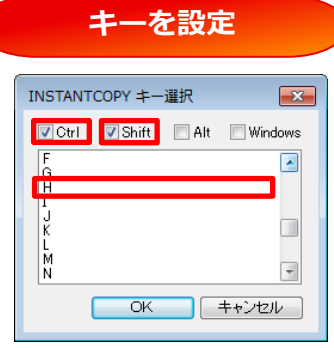

### バックグラウンドモード (機能を制限した運用) <sup>運用機能</sup> FUjiTSU

- バックグラウンドモードにすると、起動画面・タスクトレイなどが非表示になり、ユーザーによる INSTANTCOPYの設定変更を抑止できます。
- 管理者が事前にINSTANTCOPYの動作設定を行い、バックグラウンドモードで運用することで、機能を 制限した運用が可能です。

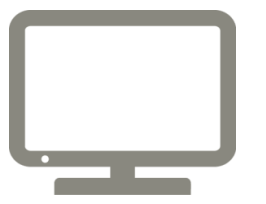

#### バックグラウンドモード

・オープニング画面とタスクトレイは非表示 ・「INSTANTCOPY基本設定」画面の立上げ抑止 ・メッセージ、プレビュー、ガイダンス画面の 「INSTANTCOPY」を非表示

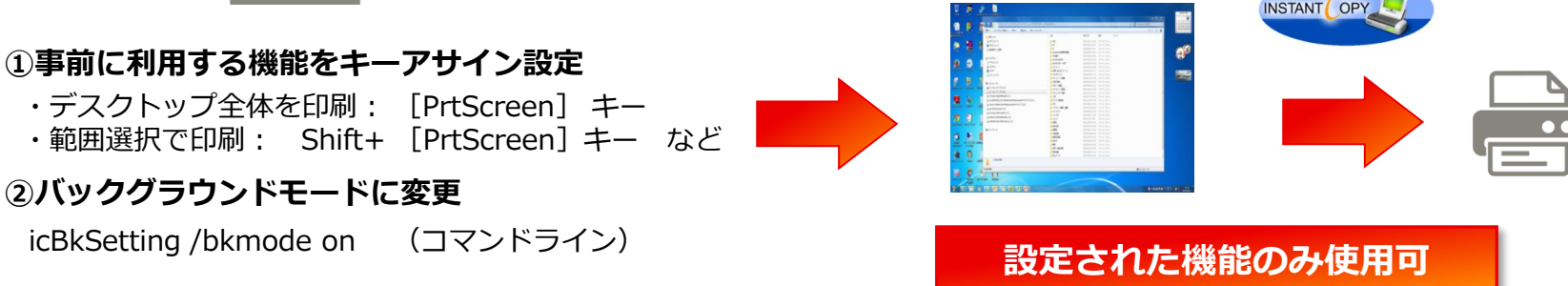

キャプチャーボタン操作

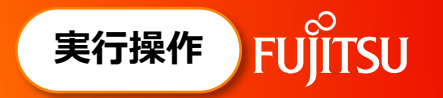

- キャプチャーボタンをデスクトップ上の最前面に表示します。
- キャプチャーボタンをクリックすることで、マウス操作のみ、または、タッチ操作のみで 画面キャプチャーが行えます。なお、キャプチャーボタンは出力先には映り込みません。

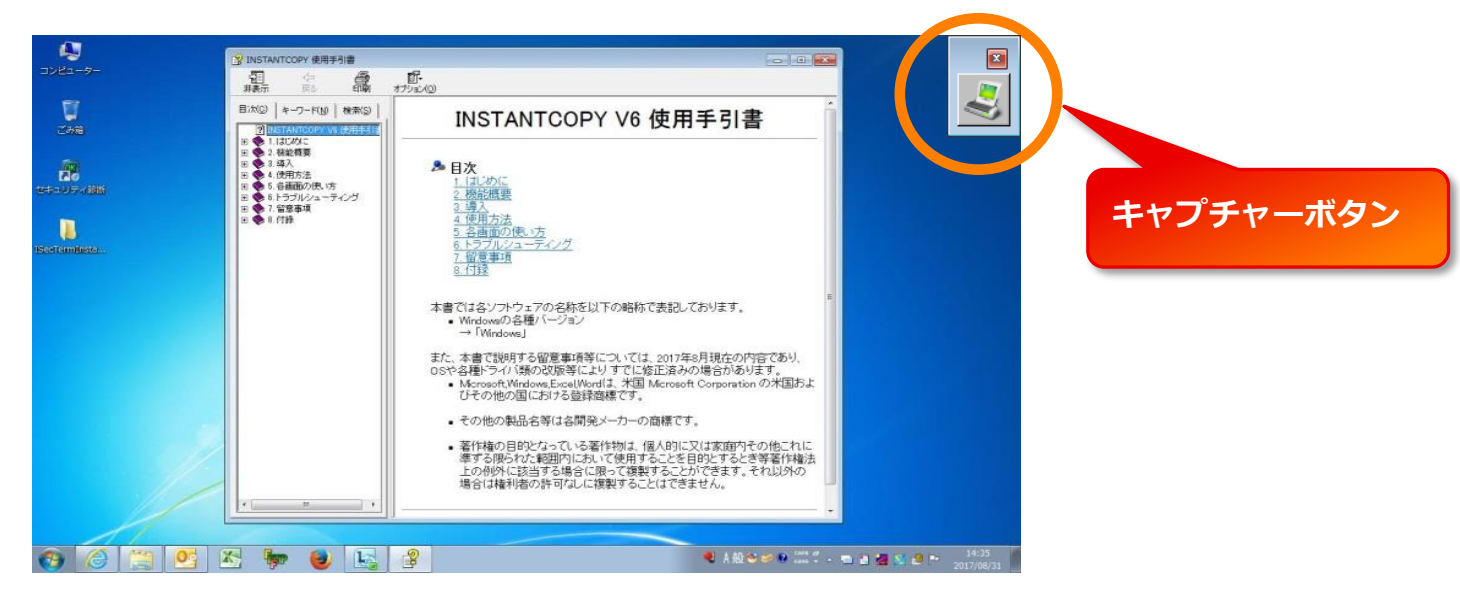

※ キャプチャーボタンの位置は、カスタマイズが可能 (右上/前回終了時の位置)

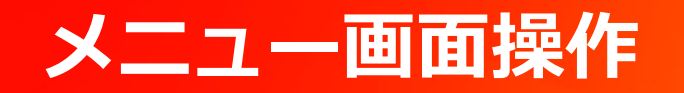

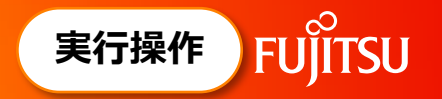

○ タスクバー内のアイコンを左クリックすると下記の操作メニューを表示します。
 メニューから、設定画面の表示や画面キャプチャーなどを実行できます。

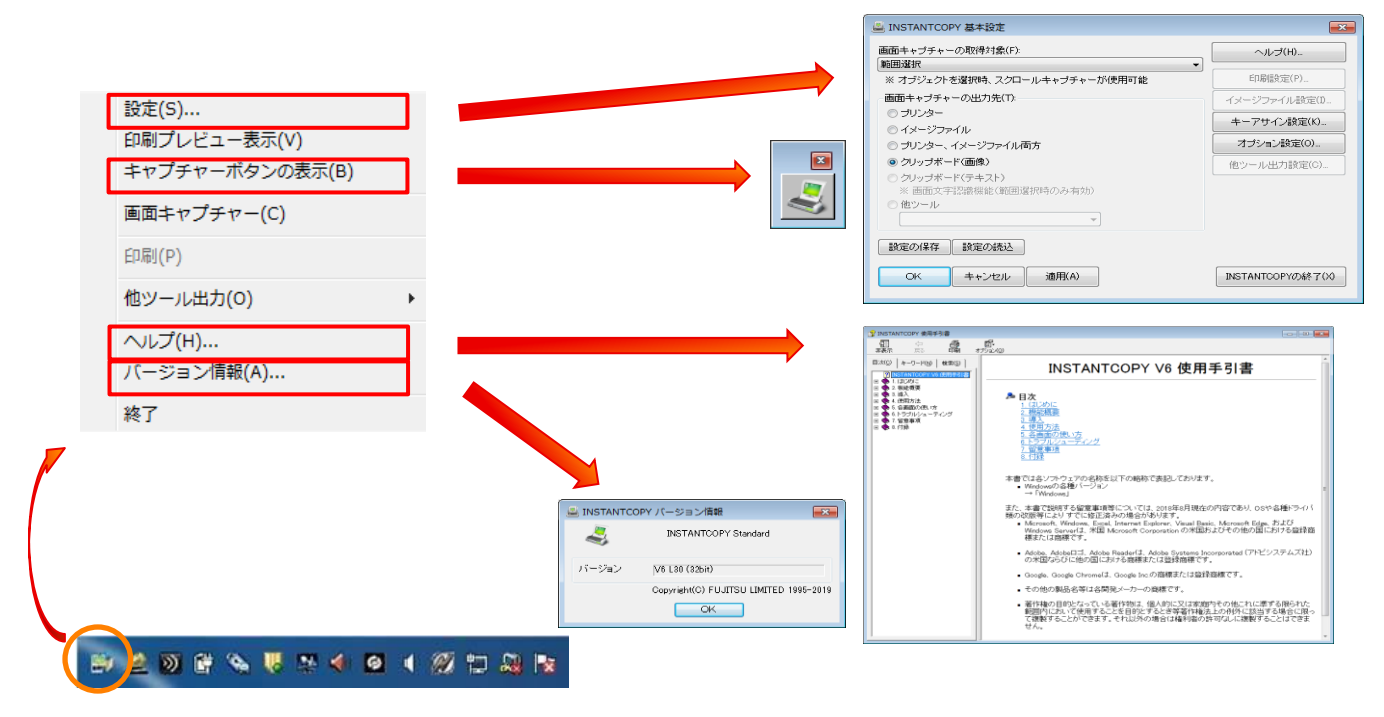

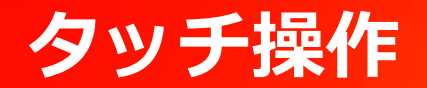

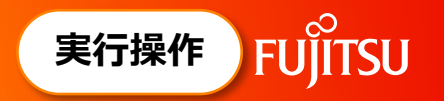

 ○ 標準の選択操作の他、矩形範囲選択や範囲選択中のキャンセルなど、すべての操作をタッチ操作で 行うことができるので、タブレット端末でも利用できます。

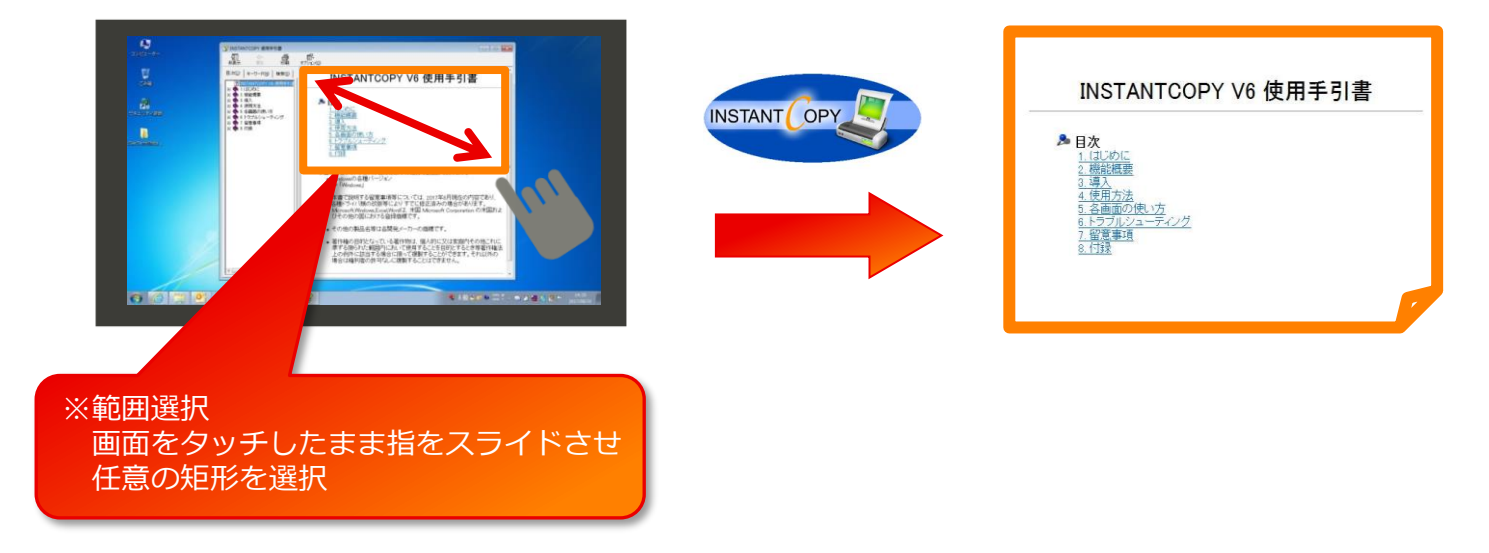

本機能は以下の環境で利用できます。

- OS: Windows10以降
- ディスプレイ: 上記OS対応のタッチパネルディスプレイ (マルチタッチ対応)

### 他プログラム、WEB画面からの呼出し

- 実行操作 FUJITSU
- アプリケーションからは「バッチファイル連携」または「プロセス間通信による連携」を利用して、
   WEB画面からは「カスタムURIスキーム」を利用して、INSTANTCOPYの印刷機能などを利用できます。
- バックグラウンドモードで利用するとユーザーからは画面/メッセージにINSTANTCOPYの文字は表示 されないため、アプリケーション専用の印刷機能として利用できます。
  - バッチファイル、プロセス間通信による連携

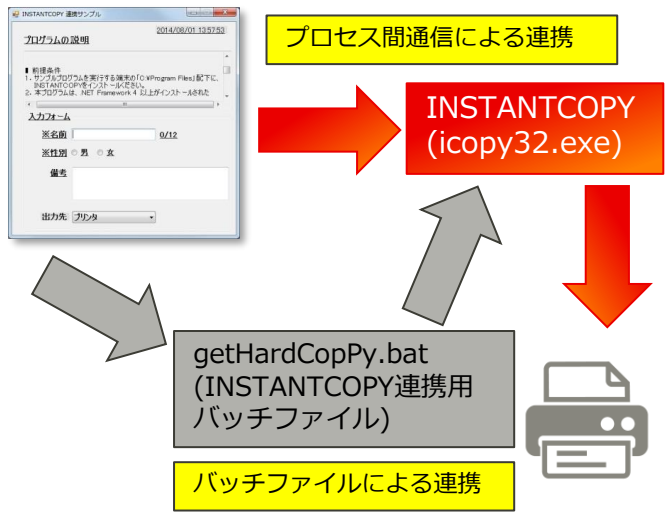

#### アプリケーション画面

#### カスタムURIスキームによる連携

WEB画面

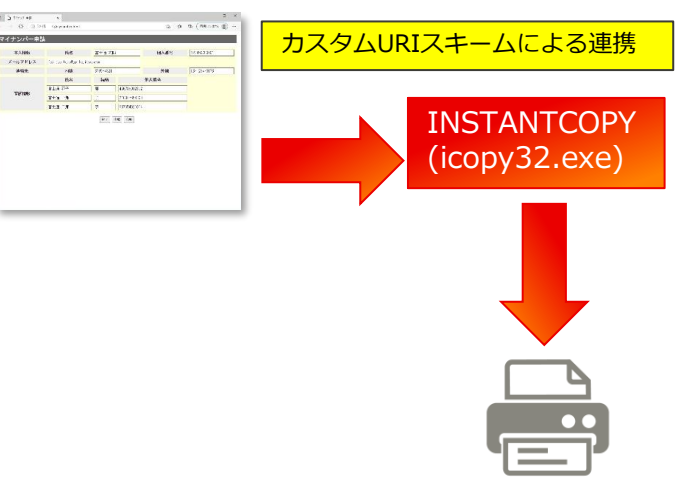

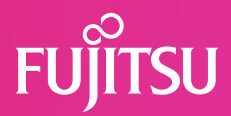

# 4.導入事例

© 2023 Fujitsu Limited

画面キャプチャーらくらく印刷事例

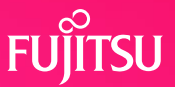

#### 画面キャプチャーをそのまま帳票として利用する

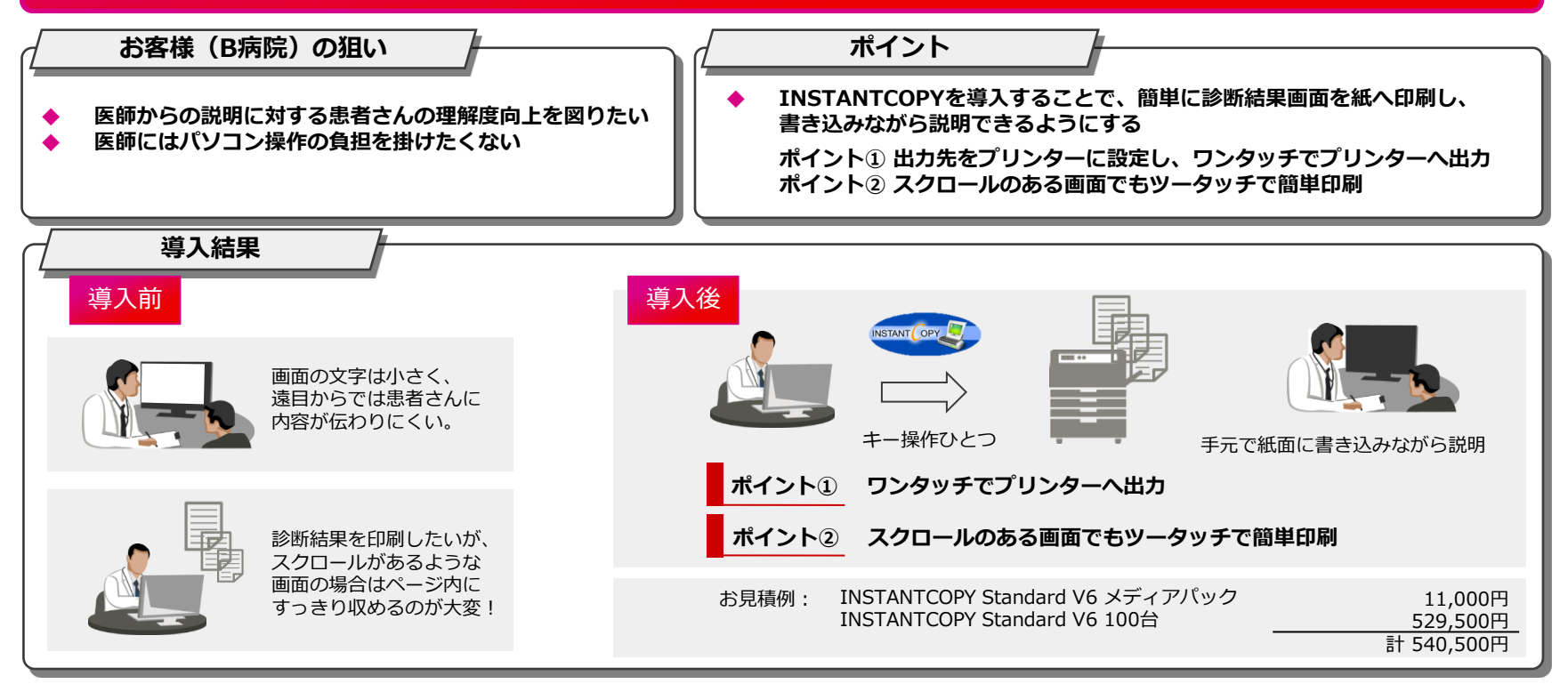

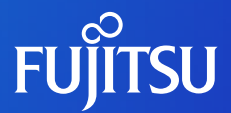

# 5.製品&サポート情報

© 2023 Fujitsu Limited

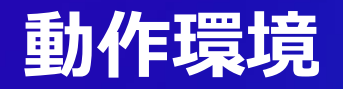

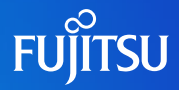

#### INSTANTCOPY Standard V6L51動作環境

| インストール容量     | 60MB                                                                                                    |
|--------------|----------------------------------------------------------------------------------------------------|
| 対応OS         | Windows®11 (注1)<br>Windows®10 (注1)<br>Windows Server®2022 (注2)<br>Windows Server®2019 (注2)<br>Windows Server®2016 |
| 対応プリンター      | Windows®対応プリンター                                                                                                   |
| 対応キーボード (注3) | 英語101/104キーボード<br>日本語106/109キーボード                                                                                 |

- (注1) Windows®10とWindows®11のサポートについては、INSTANTCOPY紹介サイトの「本製品のサポート」から「OS対応状況」を 参照してください。
   INSTANTCOPY紹介サイトは、下記のURLアドレスのサイト内検索で「INSTANTCOPY」と入力して検索することで参照できます。
   URL: <u>https://www.fujitsu.com/jp/</u>
- (注2) Server Coreはサポート対象外です。
- (注3) 上記以外のキーボードでは、正しく動作できない場合があります。

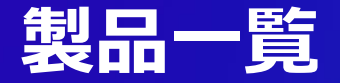

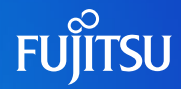

#### INSTANTCOPY Standard V6 価格表

- 製品ご購入の際、メディアパックというインストール媒体のみの商品が必要です。
   メディアパックには使用権は付属しておりませんので、必要なライセンス商品を購入してください。
- Vupとは旧バージョンのINSTANTCOPYをご利用中のお客様がV6へバージョンアップするための製品です。

| 製品名                               | 型名       | 価格(税別)     |
|-----------------------------------|----------|------------|
| INSTANTCOPY Standard V6 メディアパック   | A514C6X4 | 11,000円    |
| INSTANTCOPY Standard V6 1台        | A51496X5 | 6,100円     |
| INSTANTCOPY Standard V6 5台        | A51496X6 | 29,400円    |
| INSTANTCOPY Standard V6 20台       | A51496X7 | 112,600円   |
| INSTANTCOPY Standard V6 100台      | A51496X8 | 529,500円   |
| INSTANTCOPY Standard V6 1000台     | A51496X9 | 4,991,300円 |
| INSTANTCOPY Standard V6 1台 Vup    | A51496XA | 3,100円     |
| INSTANTCOPY Standard V6 5台 Vup    | A51496XB | 14,800円    |
| INSTANTCOPY Standard V6 20台 Vup   | A51496XC | 56,400円    |
| INSTANTCOPY Standard V6 100台 Vup  | A51496XD | 264,800円   |
| INSTANTCOPY Standard V6 1000台 Vup | A51496XE | 2,495,700円 |

プログラムサポートサービス

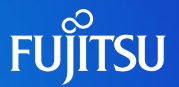

~ お客様のご要望にお答えします ~

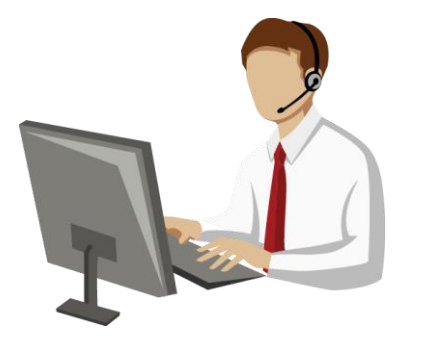

Q/Aサービス 製品の使い方や適用例について詳しく聞きたい

無償レベルアップサービス レベルアップ版は無償で提供して欲しい

最新情報のご案内サービス 新製品情報、バージョン/レベルアップ情報を知りたい

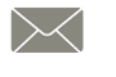

製品媒体再提供サービス 紛失・破損した製品媒体を再提供して欲しい

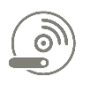

障害情報通知サービス 導入製品の障害情報を提供して欲しい

INSTANTCOPYに関する最新の情報は、下記URLの富士通サイト内検索から「INSTANTCOPY」で検索してください。 URL: https://www.fujitsu.com/jp/

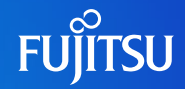

#### INSTANTCOPY Standard V6 プログラムサポートサービス価格表

| プログラムサポートタ                                  | 月         | 月額      |            | 年額       |  |
|---------------------------------------------|-----------|---------|------------|----------|--|
|                                             | 型名        | 価格(税別)  | 型名         | 価格(税別)   |  |
| INSTANTCOPY Standard V6 1台<br>プログラムサポート     | A51406X5M | 110円    | A51406X5M1 | 1,210円   |  |
| INSTANTCOPY Standard V6 5台<br>プログラムサポート     | A51406X6M | 540円    | A51406X6M1 | 5,880円   |  |
| INSTANTCOPY Standard V6 20台<br>プログラムサポート    | A51406X7M | 2,050円  | A51406X7M1 | 22,510円  |  |
| INSTANTCOPY Standard V6 100台<br>プログラムサポート   | A51406X8M | 9,640円  | A51406X8M1 | 105,890円 |  |
| INSTANTCOPY Standard V6 1000台 プ<br>ログラムサポート | A51406X9M | 90,750円 | A51406X9M1 | 998,250円 |  |

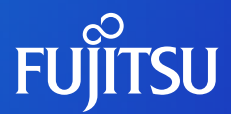

# 付録:機能一覧表

© 2023 Fujitsu Limited

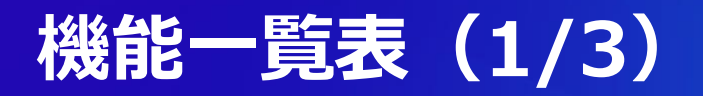

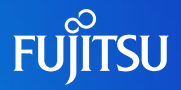

|            |             |                        | INSTANTCOPY<br>Standard V6 | INSTANTCOPY<br>Professional V6 | INSTANTCOPY<br>Enterprise V6 |
|------------|-------------|------------------------|----------------------------|--------------------------------|------------------------------|
| 画面キャプチャー   | 画面キャプチャー機能  | デスクトップ全体の画面取得          | 0                          | 0                              | 0                            |
| <b>基</b> 本 |             | アクティブウインドウの画面取得        | 0                          | 0                              | 0                            |
|            |             | 選択した範囲の画面取得            | 0                          | 0                              | 0                            |
|            |             | スクロールキャプチャー機能          | 0                          | 0                              | 0                            |
|            |             | オブジェクトの画面取得            | 0                          | 0                              | 0                            |
|            |             | マルチディスプレイ時の画面取得        | 0                          | 0                              | 0                            |
|            |             | MDIドキュメントの画面取得         | 0                          | 0                              | 0                            |
|            |             | カラー反転出力                | 0                          | 0                              | 0                            |
|            |             | URL出力                  | 0                          | 0                              | 0                            |
|            | 印刷機能        | 複数画面印刷                 | 0                          | 0                              | 0                            |
|            |             | 拡大/縮小印刷                | 0                          | 0                              | 0                            |
|            |             | 横幅合わせ印刷<br>(複数ページ印刷)   | 0                          | 0                              | 0                            |
|            |             | ヘッダー・フッターの設定           | 0                          | 0                              | 0                            |
|            |             | プレビュー機能                | 0                          | 0                              | 0                            |
|            | イメージファイル出力  | 各種イメージファイル出力           | 0                          | 0                              | 0                            |
|            | 们成月上        | ファイル名の自動設定             | 0                          | 0                              | 0                            |
|            |             | プリンター・イメージファイル<br>同時出力 | 0                          | 0                              | 0                            |
|            | クリップボード出力機能 | クリップボード出力(画像)          | 0                          | 0                              | 0                            |

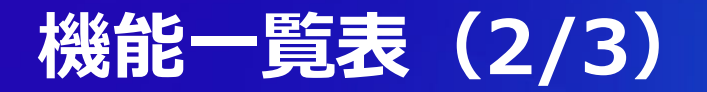

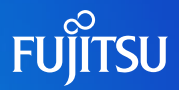

|                      |              |                            | INSTANTCOPY<br>Standard V6 | INSTANTCOPY<br>Professional V6 | INSTANTCOPY<br>Enterprise V6 |
|----------------------|--------------|----------------------------|----------------------------|--------------------------------|------------------------------|
| 画面キャプチャー 運用機<br>基本機能 | 運用機能         | 多国語(英語)表記への対応              | 0                          | 0                              | -                            |
|                      |              | 基本設定値の保存/読込み               | 0                          | 0                              | 0                            |
|                      |              | 基本設定値の移出/移入                | 0                          | 0                              | 0                            |
|                      |              | キーアサイン設定                   | 0                          | 0                              | 0                            |
|                      |              | 機能を制限した運用<br>(バックグラウントモード) | 0                          | 0                              | 0                            |
|                      | 実行操作         | キャプチャーボタン操作                | 0                          | 0                              | 0                            |
|                      |              | メニュー画面操作                   | 0                          | 0                              | 0                            |
|                      |              | タッチ操作                      | 0                          | 0                              | 0                            |
|                      |              | 他プログラム、WEB画面からの<br>呼出し     | 0                          | 0                              | 0                            |
| 画面キャプチャー             | 画面キャプチャー編集機能 | キャプチャー画像の加工                | -                          | 0                              | 0                            |
| 拡張機能                 | 印刷機能         | まとめて印刷機能                   | _                          | 0                              | 0                            |
|                      | 画面文字認識機能     | 画面のテキストデータ化                | _                          | 0                              | 0                            |
|                      |              | プレビュー/編集機能                 | _                          | 0                              | 0                            |
|                      |              | 文字認識信頼度表示                  | -                          | 0                              | 0                            |
|                      | 他ツール出力機能     | Officeドキュメント連携<br>(Excel)  | -                          | 0                              | 0                            |
|                      |              | Officeドキュメント連携<br>(Word)   | _                          | 0                              | 0                            |
|                      | タイマー実行機能     | タイマー実行機能                   | -                          | 0                              | -                            |
|                      | 画面キャプチャー機能   | クロスカーソルの表示                 | -                          | 0                              | 0                            |
|                      |              | マウスカーソル付近拡大表示              | _                          | 0                              | 0                            |

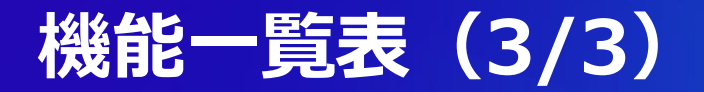

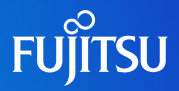

|          |               |                 | INSTANTCOPY<br>Standard V6 | INSTANTCOPY<br>Professional V6 | INSTANTCOPY<br>Enterprise V6 |
|----------|---------------|-----------------|----------------------------|--------------------------------|------------------------------|
| セキュリティ機能 | セキュリティ設定      | フィルター設定による利用制限  | -                          | -                              | 0                            |
|          |               | 条件設定(論理和条件)     | -                          | -                              | 0                            |
|          |               | 条件設定(論理積条件)     | -                          | -                              | 0                            |
|          |               | 除外条件設定          | _                          | _                              | 0                            |
|          |               | 端末ごとの権限設定       | _                          | _                              | 0                            |
|          |               | 利用者グループごとの権限設定  | _                          | _                              | 0                            |
|          |               | アクションの設定        | _                          | _                              | 0                            |
|          |               | 使用制限の設定         | _                          | _                              | 0                            |
|          |               | 透かし文字の印字        | -                          | -                              | 0                            |
|          |               | 専有キーの設定         | _                          | _                              | 0                            |
|          |               | 設定ファイルの読込       | _                          | _                              | 0                            |
|          | 違反操作の通知       | アラート通知          | _                          | _                              | 0                            |
|          | 操作ログ収集/転送     | 画面キャプチャー操作ログの収集 | Ι                          | Ι                              | 0                            |
|          | 利用状況監視        | 操作ログの閲覧(1/2)    | _                          | _                              | 0                            |
|          |               | 操作ログの閲覧(2/2)    | _                          | _                              | 0                            |
|          | 設定変更/レベルアップ機能 | 利用者端末への自動適用     | _                          | _                              | 0                            |
|          | バックアップ管理      | バックアップ管理        | _                          | _                              | 0                            |

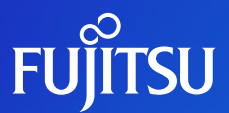

# Thank you

© 2023 Fujitsu Limited